# บทที่ 9 การบันทึกเงินเพิ่มเงินหักอื่นๆ

### 💠 วัตถุประสงค์

เพื่อให้ผู้ใช้งานสามารถบันทึกเงินได้หรือเงินหักที่นอกเหนือจากเงินเดือนให้กับพนักงานได้ เช่น ค่าล่วงเวลา, หักขาดงาน ซึ่งผู้ใช้งานจะต้องทำการบันทึกเงินเพิ่มเงินหักอื่นๆ ของพนักงานลงในโปรแกรม เพื่อให้โปรแกรมกำนวณจ่ายเงินให้กับ พนักงาน และพิมพ์รายงานต่าง ๆ ได้อย่างถูกต้อง

💠 การบันทึกเงินเพิ่ม / เงินหักอื่นๆ

การบันทึกเงินเพิ่ม/เงินหักอื่นๆ นอกเหนือจากเงินเดือน ซึ่งโปรแกรมมีวิธีการบันทึกทั้งหมด 4 วิธี เพื่ออำนวยความสะดวก ในการบันทึกข้อมูลให้กับผู้ใช้งาน คือ

- บันทึกหลายพนักงานหลายประเภทเงินเพิ่มเงินหัก
- บันทึกหลายพนักงานประเภทเงินเพิ่มเงินหักเดียวกัน
- บันทึกหนึ่งพนักงานหลายประเภทเงินเพิ่มเงินหัก
- บันทึกหนึ่งพนักงานหลายประเภทเงินเพิ่มเงินหักวันเดียวกัน
- บันทึกเงินเพิ่มหักตาม Excel
- ื่₩ บันทึกหลายพนักงานหลายประเภทเงินเพิ่มเงินหัก วิธีนี้เพิ่มได้ทีละหลายพนักงานและหลายประเภทเงินเพิ่มเงินหัก วิธีการบันทึกข้อมูล มี 2 วิธี ดังนี้

▶ <u>วิธีที่ 1</u> : หน้าจอ งานเงินเดือน → เลือก เงินได้เงินหัก → เลือก เงินเพิ่มเงินหักเฉพาะงวด → เลือก ไอคอน เพิ่มเติม → เลือก เงินเพิ่มเงินหักอื่นๆ → เลือก บันทึกหลายพนักงานหลายประเภทเงินเพิ่มเงินหัก

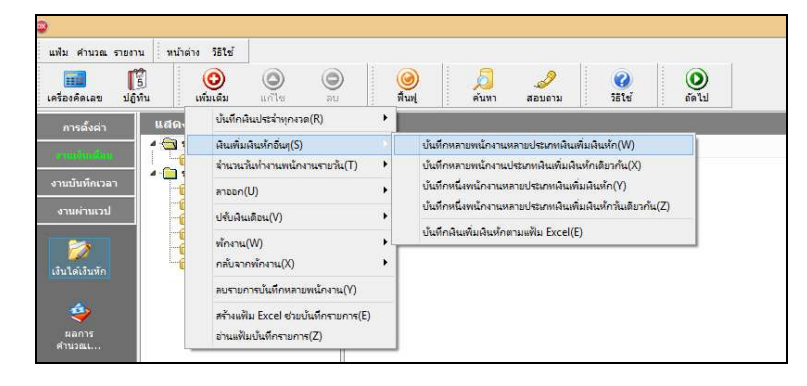

) วิธีที่ 2 : หน้าจอ งานเงินเดือน > เลือก เงินได้เงินหัก > เลือก เงินเพิ่มเงินหักเฉพาะงวด > คลิกเม้าส์ขวา

🔶 เลือก บันทึกเงินเพิ่มเงินหักเฉพาะงวด

| แพ้ม ศานวณ รายงา                             | น หน้าต่าง วิธีใช้                                                                                                    |                                                         |                  |      |               |                                        |               |                    |                   | 0     | -     |
|----------------------------------------------|----------------------------------------------------------------------------------------------------|---------------------------------------------------------|------------------|------|---------------|----------------------------------------|---------------|--------------------|-------------------|-------|-------|
| 🧰 [<br>เครื่องคิดเลข ปฏิ                     | 5<br>กัน เพิ่มเติม                                                                                                    | (O)<br>แก้ไข                                            | O<br>au          |      | (2)<br>พื้นฟู |                                        | <u>ค</u> ันหา | <i>3</i><br>สอบถาม | <b>2</b><br>551 a | อัตไป |       |
| การตั้งค่า                                   | แสดงข้อมูลประ                                                                                                    | กอบการเ                                                 | คำนวณ            |      |               |                                        |               |                    |                   |       |       |
| งานบันทึกเวลา<br>งานบันทึกเวลา<br>งานผ่านเวป | <ul> <li>เงินเพิ่มเงินข่</li> <li>ข่อมูลประกอบก</li> <li>เงินเพิ่มเงินข่</li> <li>เงินเพิ่มเงินข่</li> <li>เงินเพิ่มเงินข่</li> <li>สามวนวันทำ</li> <li>ลาออก</li> <li>เงินเงินเงินเงิน</li> </ul> | ักประจำ<br>ารคำนวณเฉห<br>โกเฉพาะงวด<br>งานพนักงานเ<br>น | งาะงวด<br>รายวัน | 7411 | 0             | ม <sup>ูล</sup><br>แก้ไขราย<br>อบรายกา | าร(V)<br>ร(W) |                    |                   | 41131 | snan. |
| เจ็นได้เงินทัก                               | 🤷 พกงาน<br>🚳 กลับจากพัก                                                                                                    | มาน                                                     |                  |      | 0             | บันทึกพิเ                              | แพิ่มผินหัก   | แฉพาะงาด(X)        |                   |       |       |
|                                              |                                                                                                    |                                                         |                  |      |               | เพิ่มเติมฮิ                            | iun(V)        | 1                  | •                 |       |       |
| ۵                                            |                                                                                                    |                                                         |                  |      |               | เลือกพอร                               | าแการ(7)      |                    |                   |       |       |

### ≽ จะปรากฏหน้าจอดังนี้

|                  |                           |                           | บันทึกผื                                                                                          | ่นเพิ่มเงินหักใ   | แงวด       |         |        |                   |           | ×                          |
|------------------|---------------------------|---------------------------|---------------------------------------------------------------------------------------------------|-------------------|------------|---------|--------|-------------------|-----------|----------------------------|
| แฟ้ม แก้ไข มุมม  | มอง หน้าต่าง วิธีใช้      | 🔘 🔘                       | <b>()</b><br>พื้นฟู                                                                               | <u>ผ</u><br>คันทา | <br>สอบถาม | วิธีใช้ | ngu h  | ⊒<br>ภคน อบไม่บัน | พืก ช่วยป | <b>\$</b><br>iuvīn         |
| กรองสังกัดพนักงา | นที่ต้องการบันทึก เลือกปร | ะเภทเงินเพิ่มเงินหักที่ต่ | องการบันทึก                                                                                       |                   |            |         |        |                   |           |                            |
| กรองสำขา         | ไม่ต้องกรองสาขา           | ×                         | กรองแผนก                                                                                          | ไม่ต้องกรองแ      | ผนก        | ~       |        |                   |           |                            |
| กรองหน่วยงาน     | ไม่ต้องกรองหน่วยงาน       | *                         | กรองไช <mark>ด์</mark> งาน                                                                        | ไม่ต้องกรองไว     | ชด์งาน     | ~       |        |                   |           | อ่านค่าเ <mark>ด</mark> ืม |
|                  | พนักงาน                   |                           | ประเภทเ                                                                                           | เงินเพิ่มเงินหัก  |            | วันท่   | ň      |                   | ยอดเงิง   |                            |
| รทัส             | ชื่อพนักงาน               | รทัส                      | ชื่อประเภทเงิ                                                                                     | นเพิ่มเงินทัก     | ยังใช้งาน? | รายก    | 15     | สานวน             | ครั้ง     | พักค่าใช้จ่าย              |
|                  |                           |                           | <no< th=""><th>data to display)</th><th>2</th><th></th><th></th><th></th><th></th><th></th></no<> | data to display)  | 2          |         |        |                   |           |                            |
|                  |                           |                           |                                                                                                   |                   |            |         | 🖌 ນັ້ນ | ทึกจบ             | บันทึก    | 🗙 ยกเล็ก                   |
|                  |                           |                           |                                                                                                   |                   |            |         |        |                   |           |                            |

เลือก สาขา, แผนก, หน่วยงาน หรือไซด์งานที่ต้องการบันทึกข้อมูล สามารถเลือกเป็นตามสังกัด หรือต้องการ
 บันทึกเองได้ → คลิกปุ่ม
 หากมีการบันทึกข้อมูลมาก่อนจะปรากฏรายละเอียดที่ได้บันทึกไว้

- > คลิกปุ่ม
- ≽ คลิก ช่องรหัสเพื่อเลือกพนักงาน
- ≽ คลิก ช่องรหัสเพื่อเลือกประเภทเงินเพิ่มเงินหัก
- ≽ ระบุ วันที่รายการ
- ≽ ระบุ จำนวน
- 🕨 ระบุ ลงบัญชีสาขา, แผนก, หน่วยงาน หรือไซค์งานที่ต้องการลงบัญชี
- ≽ ถ้าต้องการเพิ่มเติมรายการ กดปุ่มถูกศรชี้ลงที่แป้นคีย์บอร์ค และบันทึกรายการต่อไป
- ≻ เมื่อบันทึกรายการสุดท้ายเรียบร้อยแล้ว ให้คลิกปุ่มบันทึก หรือปุ่มบันทึกจบ

| 2                            |                                                                           |                                                              |                                             |                                                                                                    | บันทึก                                       | เงินเพิ่มเงินหัก                                                                         | าในงวด                                                       |                                                  |                                                                 |                                  |                                        | -                                     |                                      |
|------------------------------|---------------------------------------------------------------------------|--------------------------------------------------------------|---------------------------------------------|----------------------------------------------------------------------------------------------------|----------------------------------------------|------------------------------------------------------------------------------------------|--------------------------------------------------------------|--------------------------------------------------|-----------------------------------------------------------------|----------------------------------|----------------------------------------|---------------------------------------|--------------------------------------|
| แฟ้ม เ                       | แก้ไข <mark>ม</mark> ุมม                                                  | อง ที่หน้าต่าง วิธี                                          | เข้                                         |                                                                                                    |                                              |                                                                                          |                                                              |                                                  |                                                                 |                                  |                                        |                                       |                                      |
| เครื่องค์                    | ดเลข ปร                                                                   | [5]<br>ฏิทิน เพิ่มเ                                          | )<br>ลิม                                    | ()<br>แก้ไข่ ลบ                                                                                                    | (2)<br>พื้นฟู                                | <u>ได้</u><br>คันหา                                                                      | สอบถาม                                                       |                                                  | (2)<br>୨୫୧୪                                                     | <br>เพิ่มทุกคน                   | ⊳<br>ลบไม่บันทึก                       | 救<br>1 ช่วยบันทึก                     | •                                    |
| กรองส่                       | สังกัดพนักงาา                                                             | นที่ต้องการบันทึก เ                                          | ลือกหน่                                     | วยงานที่ต้องการลงบัญชีค่าใช                                                                                                    | ช้จ่าย   เลือเ                               | าประเภทเงินเพิ่ม                                                                         | เงินทักที่ต้องก                                              | ารบันทึก                                         |                                                                 |                                  |                                        |                                       |                                      |
| กรอง                         | งสาขา                                                                     | ใม่ต้องกรองสาขา                                              |                                             |                                                                                                    | ารองแผนก                                     | ไม่ต้องกรอ                                                                               | งแผนก                                                        |                                                  | ~                                                               |                                  |                                        |                                       |                                      |
|                              |                                                                           |                                                              |                                             |                                                                                                    |                                              | The Party State                                                                          | 10 K.                                                        |                                                  |                                                                 |                                  |                                        |                                       |                                      |
| กรอง                         | งหน่วยงาน                                                                 | ไม่ต้องกรองหน่วยง                                            | าน                                          | ۲ ا                                                                                                    | ารองใชด์งา                                   | น ไม่ต้องกรอ                                                                             | งใชด์งาน                                                     |                                                  | ~                                                               |                                  |                                        |                                       |                                      |
| กรอง                         | งหน่วยงาน                                                                 | ไม่ต้องกรองหน่วยง                                            | าน                                          | • F                                                                                                    | ารองไซด์งา                                   | น ไม่ต้องกรอ                                                                             | งไซด์งาน                                                     |                                                  | ~                                                               |                                  |                                        |                                       | อ่านค่าเดิม                          |
| กรอง                         | งหน่วยงาน<br>พนัก                                                         | ไม่ต้องกรองหน่วยง<br>งาน                                     | าน                                          | ระเภทเงินเพิ่มเงินทัก                                                                                                    | ารองไซด์งา                                   | น ไม่ต้องกรอ<br>วันที                                                                    | งไซด์งาน                                                     | ยอดเงิน                                          | •                                                               |                                  | ລາ                                     | บัญชี                                 | อ่านค่าเดิม                          |
| กรอง<br>รทัส                 | งหน่วยงาน<br>พนัก<br>เ                                                    | ไม่ต้องกรองหน่วยง<br>งาน<br>ชื่อพนักงาน                      | าน<br>รทัส                                  | ประเภทเงินเพิ่มเงินทัก<br>ชื่อประเภทเงินเพิ่มเงินทัก                                                                                | ารองไซด์งา<br>ยังใช้งาน?                     | น ไม่ต้องกรอ<br>วันที่<br>รายการ                                                         | งไซด์งาน<br>จำนวน                                            | ยอดเงิน<br>ครั้ง                                 | • พักค่าใช้จ่าย                                                 | สาขา                             | อง<br>แผนก                             | บัญชี<br>หน่วยงาน                     | อ่านค่าเดิม<br>ไชด์ง                 |
| กรอง<br>รภัส<br>1            | งหน่วยงาน<br>พนัก<br>ศิระ ชาติพ                                           | ไม่ต้องกรองหน่วยง<br>งาน<br>ชื่อพนักงาน<br>จน์               | าน<br>รทัส<br>2150                          | ประเภทเงินเพิ่มเงินทัก<br>ชื่อประเภทเงินเพิ่มเงินทัก<br>ทักลากิจ                                                                    | ารองไซด์งา<br>ยังใช้งาน?<br>Y                | น ไม่ต้องกรอ<br>วันที่<br>รายการ<br>28/05/2560                                           | งไซด์งาน<br>สำนวน<br>01.00                                   | ยอดเงิน<br>ครั้ง<br>1.00                         | <ul> <li>พักค่าใช้จ่าย<br/>00.00</li> </ul>                     | สาขา<br>001                      | ลง<br>แผนก<br>101                      | บัญชี<br>หน่วยงาน<br>0                | อ่านค่าเต็ม<br>ไชต์ง<br>0            |
| กรอง<br>รหัส<br>11           | งหน่วยงาน<br>พนัก<br>ศิระ ชาติพ<br>ศิระ ชาติพ                             | ไม่ต้องกรองหน่วยง<br>งาน<br>ชื่อพนักงาน<br>จน์<br>จน์        | าน<br>รทัส<br>2150<br>1330                  | <ul> <li>ระเภทเงินเท็มเงินทัก<br/>ชื่อประเภทเงินเท็มเงินทัก<br/>ชักลากิจ<br/>ต่าอาหาร</li> </ul>                                    | ารองไซด์งา<br>ยังใช้งาน?<br>Y<br>Y           | น ไม่ต้องกรอ<br>วันที่<br>รายการ<br>28/05/2560<br>28/05/2560                             | งไซด์งาน<br>จำนวน<br>01.00<br>1,000.00                       | ยอดเงิน<br>ครั้ง<br>1.00<br>1.00                 | ¥ั<br>ทักค่าใช้จ่าย<br>00.00<br>00.00                           | สาขา<br>001<br>001               | อง<br>แตนก<br>101<br>101               | บัญชี<br>หน่วยงาน<br>0<br>0           | อ่านค่าเติม<br>ไชด์ง<br>0<br>0       |
| กรอง<br>รภัส<br>)1<br>)1     | งหน่วยงาน<br>พนัก<br>ศิระ ชาติพ<br>ศิระ ชาติพ<br>ศิระ ชาติพ               | ไม่ต้องกรองหน่วยง<br>งาน<br>ย้อพนักงาน<br>ฉน์<br>ฉน์<br>ฉน์  | าน<br>ราทัส<br>2150<br>1330<br>1220         | <ul> <li>ระเภทเงินเพิ่มเงินหัก<br/>ชื่อประเภทเงินเพิ่มเงินหัก<br/>พักลากิจ<br/>ค่าอาหาร<br/>ค่าบริการ</li> </ul>                    | ารองไซด์งา<br>ยังใช้งาน?<br>Y<br>Y<br>Y      | น ไม่ต้องกรอ<br>วันที่<br>รายการ<br>28/05/2560<br>28/05/2560<br>28/05/2560               | งไซด์งาน<br>จำนวน<br>01.00<br>1,000.00<br>5,000.00           | ยอดเงิน<br>ครั้ง<br>1.00<br>1.00<br>1.00         | <ul> <li>พักค่าใช้จ่าย<br/>00.00<br/>00.00<br/>00.00</li> </ul> | สาขา<br>001<br>001<br>001        | ลง<br>แผนก<br>101<br>101<br>101        | บัญชี<br>หน่วยงาน<br>0<br>0           | อ่านค่าเดิม<br>ไชด์งา<br>0<br>0      |
| กรอง<br>รทัส<br>11<br>1<br>1 | งหน่วยงาน<br>พนัก<br>ศิระ ชาติพ<br>ศิระ ชาติพ<br>ศิระ ชาติพ<br>ศิระ ชาติพ | ไม่ต้องกรองหน่วยง<br>งาน<br>ยื่อพนักงาน<br>จน์<br>จน์<br>จน์ | าน<br>ราหัส<br>2150<br>1330<br>1220<br>1120 | ประเภทเงินเท็มเงินหัก<br>ชื่อประเภทเงินเท็มเงินหัก<br>หักลากิจ<br>ค่าอาหาร<br>ค่าอริการ<br>ค่ามริการ<br>ค่ามริการ<br>ค่าสวยเวลาX1.5 | ารองไซด์งา<br>ยังใช้งาน?<br>Y<br>Y<br>Y<br>Y | น ไม่ต้องกรอ<br>วันที่<br>รายการ<br>28/05/2560<br>28/05/2560<br>28/05/2560<br>28/05/2560 | งไชด์งาน<br>่≼ำนวน<br>01.00<br>1,000.00<br>5,000.00<br>05.00 | ยอดเงิน<br>ครั้ง<br>1.00<br>1.00<br>1.00<br>1.00 | ¥ักค่าใช้จ่าย<br>00.00<br>00.00<br>00.00<br>00.00               | สาขา<br>001<br>001<br>001<br>001 | as<br>usun<br>101<br>101<br>101<br>101 | มัญชี<br>หน่วยงาน<br>0<br>0<br>0<br>0 | อ่านค่าเดิม<br>ไซด์งา<br>0<br>0<br>0 |

#### คำอธิบาย

- พนักงาน
  - รหัส คือ รหัสของพนักงานที่ต้องการบันทึกข้อมูล
  - ชื่อพนักงาน คือ ชื่อของพนักงานที่ต้องการบันทึกข้อมูล
- ประเภทเงินเพิ่มเงินหัก
  - รหัส คือ รหัสของเงินเพิ่มเงินหักที่ต้องการบันทึกให้กับพนักงานท่านนั้น
  - ชื่อประเภทเงินเพิ่มเงินหัก คือ ชื่อของเงินเพิ่มเงินหักที่ต้องการบันทึกให้กับพนักงานท่านนั้น

 วันที่รายการ คือ การระบุวันที่รายการของเงินเพิ่มเงินหักนั้นๆ โดยจะต้องบันทึกวันที่รายการให้อยู่ภายในรอบงวด เงินเดือนที่ต้องการกำนวณ

\*\* กรณีมีพนักงานลาออกระหว่างงวด ด้องบันทึกวันที่รายการก่อนวันที่พ้นสภาพ ถ้าบันทึกวันที่รายการหลังจากวันที่ พ้นสภาพโปรแกรมจะไม่คำนวณยอดเงินนั้นๆ \*\*

\*\* กรณีมีพนักงานปรับเงินเดือนระหว่างงวด ถ้ารายการเงินเพิ่มเงินหักนั้นจะต้องกิดจากฐานอัตราเงินเดือนเดิม ต้อง บันทึกวันที่รายการก่อนปรับเงินเดือน เพื่อให้โปรแกรมกำนวณยอดเงินของเงินเพิ่มเงินหักนั้นจากฐานอัตราเงินเดือนเดิม \*\*

\*\* กรณีมีพนักงานปรับเงินเดือนระหว่างงวด ถ้ารายการเงินเพิ่มเงินหักนั้นจะต้องกิดจากฐานอัตราเงินเดือนใหม่ ต้อง บันทึกวันที่รายการเป็นวันที่ปรับเงินเดือน เพื่อให้โปรแกรมคำนวณยอดเงินของเงินเพิ่มเงินหักนั้นจากฐานอัตราเงินเดือนใหม่ \*\*

■ ยอดเงิน

 จำนวน คือ จำนวนของเงินเพิ่มหรือเงินหักนั้นๆ ซึ่งจะเป็นขอดเงินหรือจำนวนขึ้นอยู่กับสูตรการกำนวณของเงิน เพิ่มหรือเงินหักนั้นๆ เช่น ก่าตำแหน่ง กำหนดสูตรเป็น QTY() จะต้องบันทึกเป็นขอดเงิน, ก่าล่วงเวลา 1.5 เท่า กำหนดสูตร เป็น QTY()\*DAYRATE()\*1.5/8 จะต้องบันทึกเป็นจำนวนชั่วโมงก่าล่วงเวลา

 ครั้ง คือ จำนวนครั้งที่เกิดรายการของเงินเพิ่มเงินหักนั้นๆ ซึ่งถ้าบันทึกเองครั้งจะเป็น 1 เสมอ แต่ถ้าโอนผลมาจาก ระบบประมวลผลบันทึกเวลา ครั้งจะขึ้นอยู่กับจำนวนวันที่เกิดรายการนั้นขึ้น เช่น ค่าล่วงเวลา 1.5 เท่า จำนวน 8 ชั่วโมง 4 ครั้ง เป็นต้น

 หักค่าใช้จ่าย คือ การหักค่าใช้จ่ายของเงินได้แต่ละมาตรา ซึ่งถ้ากำหนดวิธีหักค่าใช้จ่ายในประเภทเงินเพิ่มเงินหัก นั้นๆ เป็นแบบกรอกเอง จะต้องบันทึกขอดเงินหักค่าใช้จ่ายของรายการเงินได้เงินหักนั้นๆ ด้วย เพื่อให้โปรแกรมคำนวณภาษีได้ อย่างถูกต้อง แต่หากเป็นประเภทเงินเพิ่มเงินหักที่กำหนดวิธีหักค่าใช้จ่ายเป็นแบบตามมาตรา 40(1), 40(2) หรือแบบเหมา จึงไม่ ต้องบันทึกขอดเงินหักค่าใช้จ่ายของรายการเงินเพิ่มเงินหักนั้นๆ เนื่องจากโปรแกรมจะกำนวณขอดเงินหักค่าใช้จ่ายของเงินเพิ่มเงิน หักนั้นๆ ให้วิธีหักค่าใช้จ่ายให้เองโดยอัตโนมัติ

■ ถงบัญชี

 สาขา คือ การลงบัญชีค่าใช้จ่ายของเงินเพิ่มเงินหักเพื่อให้ทราบต้นทุนของแต่ละสาขา ซึ่งโปรแกรมจะแสดงสาขาที่ พนักงานสังกัดให้โดยอัตโนมัติ ซึ่งถ้าพนักงานทำงานสาขาอื่นซึ่งไม่ใช่สาขาสังกัด สามารถเปลี่ยนสาขาที่ลงบัญชีเป็นสาขาที่ พนักงานทำงานได้

 แผนก คือ การลงบัญชีค่าใช้จ่ายของเงินเพิ่มเงินหักเพื่อให้ทราบด้นทุนของแต่ละแผนก ซึ่งโปรแกรมจะแสดง แผนกที่พนักงานสังกัดให้โดยอัตโนมัติ ซึ่งถ้าพนักงานทำงานแผนกอื่นซึ่งไม่ใช่แผนกสังกัด สามารถเปลี่ยนแผนกที่ลงบัญชีเป็น แผนกที่พนักงานทำงานได้

121ส์ เส้าหาดลูม ละไม่เว็บเกิด สามาโหนี

9-4

 หน่วยงาน คือ การลงบัญชีค่าใช้จ่ายของเงินเพิ่มเงินหักเพื่อให้ทราบค้นทุนของแต่ละหน่วยงาน ซึ่งโปรแกรมจะ แสดงหน่วยงานที่พนักงานสังกัดให้โดยอัตโนมัติ ซึ่งถ้าพนักงานทำงานหน่วยงานอื่นซึ่งไม่ใช่หน่วยงานสังกัด สามารถเปลี่ยน หน่วยงานที่ลงบัญชีเป็นหน่วยงานที่พนักงานทำงานได้

 ไซด์งาน คือ การลงบัญชีค่าใช้จ่ายของเงินเพิ่มเงินหักเพื่อให้ทราบต้นทุนของแต่ละไซด์งาน ซึ่งโปรแกรมจะแสดง ไซด์งานที่พนักงานสังกัดให้โดยอัตโนมัติ ซึ่งถ้าพนักงานทำงานไซด์งานอื่นซึ่งไม่ใช่ไซด์งานสังกัด สามารถเปลี่ยนไซด์งานที่ ลงบัญชีเป็นไซด์งานที่พนักงานทำงานได้

🕸 ปุ่มตัวช่วยต่าง ๆ วิธีนี้เพิ่มได้ทีละหลายพนักงานและหลายประเภทเงินเพิ่มเงินหัก

 เพิ่มทุกคน เป็นวิธีการที่ช่วยในการบันทึกกรฉีที่พนักงานในแผนกเดียวกันมีรายการเงินเพิ่มเงินหักเหมือนกันและ จำนวนเท่ากัน เช่น ในวันที่ 22/08/2558 พนักงานทุกท่านได้ ค่าเบี้ยเลี้ยง เท่ากันทุกคน ในกรฉีเช่นนี้โปรแกรมสามารถช่วยให้ ท่านทำการบันทึกได้สะดวกมากยิ่งขึ้น โดยมีวิธีการดังนี้

วิธีการบันทึกข้อมูล

หน้าจอ บันทึกหลายพนักงานหลายประเภท
 เงินเพิ่มเงินหัก → ทำการเลือก สาขา, แผนก, หน่วยงาน หรือ
 ไซด์งาน ที่ต้องการ → คลิกปุ่ม อ่านค่าเดิม

→ คลิกปุ่ม

\_\_\_\_ เพิ่มทุกคน

🗡 เลือกประเภทเงินเพิ่มเงินหักที่ต้องการบันทึก และระบุรายละเอียดตามกำอธิบายด้านล่างนี้ จากนั้นกลิกปุ่ม

บันทึก

|         | โปรแก                                                        | รมช่วยบันทึกเงิน                                                | เพิ่มเงินหักในงวด | ×                 |
|---------|--------------------------------------------------------------|-----------------------------------------------------------------|-------------------|-------------------|
| ี่ แฟ้ม | แก้ไข หน้าต่าง วิธีใช้                                       | 20                                                              | i (j)             |                   |
|         | รายละเอียดเงินเพิ่มเงินหัก                                   |                                                                 |                   |                   |
|         | ประเภทเงินเพิ่มเงินทัก                                       | 1260.ค่าเบี้ยเลี้ยง (                                           | ארע)              | ~                 |
|         | วันที่รายการ                                                 | 28/05/2560                                                      | สำนวน             | 500.00            |
|         | ครั้ง                                                        | 1.00                                                            | พักค่าใช้จ่าย     | 0.00              |
|         | เลือกหน่วยงานที่ต้องการลงบัญชีค่<br>สาขา<br>แผนก<br>หน่วยงาน | าใช้จ่าย<br>ตามสาขาสังกัด<br>ตามแผนกสังกัด<br>ตามหน่วยงานสังกัด | 1                 | ▼<br>▼<br>▼       |
|         | ไซด์งาน                                                      | ตามไซด์งานสังกัด                                                | 🗸 บันเ            | ∨<br>ทึก X ยกเลิก |

คำอธิบาย

- ประเภทเงินเพิ่มเงินหัก
  - รหัส คือ รหัสและชื่อของเงินเพิ่มเงินหักที่ต้องการบันทึกให้กับพนักงานท่านนั้น

 วันที่รายการ คือ การระบุวันที่รายการของเงินเพิ่มเงินหักนั้นๆ โดยจะต้องบันทึกวันที่รายการให้อยู่ภายในรอบงวด เงินเดือนที่ต้องการคำนวณ \*\* กรณีมีพนักงานลาออกระหว่างงวด ต้องบันทึกวันที่รายการก่อนวันที่พ้นสภาพ ถ้าบันทึกวันที่รายการหลังจากวันที่ พ้นสภาพโปรแกรมจะไม่คำนวณยอดเงินนั้นๆ \*\*

\*\* กรณีมีพนักงานปรับเงินเดือนระหว่างงวด ถ้ารายการเงินเพิ่มเงินหักนั้นจะต้องคิดจากฐานอัตราเงินเดือนเดิม ต้อง บันทึกวันที่รายการก่อนปรับเงินเดือน เพื่อให้โปรแกรมกำนวณยอดเงินของเงินเพิ่มเงินหักนั้นจากฐานอัตราเงินเดือนเดิม \*\*

\*\* กรณีมีพนักงานปรับเงินเดือนระหว่างงวด ถ้ารายการเงินเพิ่มเงินหักนั้นจะต้องกิดจากฐานอัตราเงินเดือนใหม่ ต้อง บันทึกวันที่รายการเป็นวันที่ปรับเงินเดือน เพื่อให้โปรแกรมกำนวณยอดเงินของเงินเพิ่มเงินหักนั้นจากฐานอัตราเงินเดือนใหม่ \*\*

■ ยอดเงิน

 จำนวน คือ จำนวนของเงินเพิ่มหรือเงินหักนั้นๆ ซึ่งจะเป็นขอดเงินหรือจำนวนขึ้นอยู่กับสูตรการคำนวณของเงิน เพิ่มหรือเงินหักนั้นๆ เช่น ค่าตำแหน่ง กำหนดสูตรเป็น QTY() จะต้องบันทึกเป็นขอดเงิน, ค่าล่วงเวลา 1.5 เท่า กำหนดสูตร เป็น QTY()\*DAYRATE()\*1.5/8 จะต้องบันทึกเป็นจำนวนชั่วโมงค่าล่วงเวลา

 ครั้ง คือ จำนวนครั้งที่เกิดรายการของเงินเพิ่มเงินหักนั้นๆ ซึ่งถ้าบันทึกเองครั้งจะเป็น 1 เสมอ แต่ถ้าโอนผลมาจาก ระบบประมวลผลบันทึกเวลา ครั้งจะขึ้นอยู่กับจำนวนวันที่เกิดรายการนั้นขึ้น เช่น ค่าล่วงเวลา 1.5 เท่า จำนวน 8 ชั่วโมง 4 ครั้ง เป็นต้น

 หักค่าใช้จ่าย คือ การหักค่าใช้จ่ายของเงินได้แต่ละมาตรา ซึ่งถ้ากำหนดวิธีหักค่าใช้จ่ายในประเภทเงินเพิ่มเงินหัก นั้นๆ เป็นแบบกรอกเอง จะต้องบันทึกขอดเงินหักค่าใช้จ่ายของรายการเงินได้เงินหักนั้นๆ ด้วย เพื่อให้โปรแกรมคำนวณภาษีได้ อย่างถูกต้อง แต่หากเป็นประเภทเงินเพิ่มเงินหักที่กำหนดวิธีหักค่าใช้จ่ายเป็นแบบตามมาตรา 40(1), 40(2) หรือแบบเหมา จึงไม่ ต้องบันทึกขอดเงินหักค่าใช้จ่ายของรายการเงินเพิ่มเงินหักนั้นๆ เนื่องจากโปรแกรมจะกำนวณขอดเงินหักค่าใช้จ่ายของเงินเพิ่มเงิน หักนั้นๆ ให้วิธีหักค่าใช้จ่ายให้เองโดยอัตโนมัติ

■ ลงบัญชี

 สาขา คือ การลงบัญชีค่าใช้จ่ายของเงินเพิ่มเงินหักเพื่อให้ทราบต้นทุนของแต่ละสาขา ซึ่งโปรแกรมจะแสดงสาขาที่ พนักงานสังกัดให้โดยอัตโนมัติ ซึ่งถ้าพนักงานทำงานสาขาอื่นซึ่งไม่ใช่สาขาสังกัด สามารถเปลี่ยนสาขาที่ลงบัญชีเป็นสาขาที่ พนักงานทำงานได้

 แผนก คือ การลงบัญชีค่าใช้จ่ายของเงินเพิ่มเงินหักเพื่อให้ทราบต้นทุนของแต่ละแผนก ซึ่งโปรแกรมจะแสดง แผนกที่พนักงานสังกัดให้โดยอัตโนมัติ ซึ่งถ้าพนักงานทำงานแผนกอื่นซึ่งไม่ใช่แผนกสังกัด สามารถเปลี่ยนแผนกที่ลงบัญชีเป็น แผนกที่พนักงานทำงานได้

 หน่วยงาน คือ การลงบัญชีค่าใช้จ่ายของเงินเพิ่มเงินหักเพื่อให้ทราบต้นทุนของแต่ละหน่วยงาน ซึ่งโปรแกรมจะ แสดงหน่วยงานที่พนักงานสังกัดให้โดยอัตโนมัติ ซึ่งถ้าพนักงานทำงานหน่วยงานอื่นซึ่งไม่ใช่หน่วยงานสังกัด สามารถเปลี่ยน หน่วยงานที่ลงบัญชีเป็นหน่วยงานที่พนักงานทำงานได้

 ไซด์งาน คือ การลงบัญชีค่าใช้ง่ายของเงินเพิ่มเงินหักเพื่อให้ทราบต้นทุนของแต่ละไซด์งาน ซึ่งโปรแกรมจะแสดง ไซด์งานที่พนักงานสังกัดให้โดยอัตโนมัติ ซึ่งถ้าพนักงานทำงานไซด์งานอื่นซึ่งไม่ใช่ไซด์งานสังกัด สามารถเปลี่ยนไซด์งานที่ ลงบัญชีเป็นไซด์งานที่พนักงานทำงานได้

เมื่อบันทึกรายละเอียคเรียบร้อยแล้ว จะ พบว่าพนักงานทุกท่านจะมีรายการ ค่าเบี้ยเลี้ยง เท่ากัน คือ 500 บาท

| เครื่องคื | โดเลข ป      | รี<br>อิทิน                | (ອີ)<br>ເຈັນເສັນ | ແດ້ໂຍ ຂນ             | ()<br>พื้นทุ่        | <i>ดั</i> นทา  | abue<br>auga   | าม       | ()<br>5814    | <br>เส้มทุกคม | <b>ุ่</b> ∎≱<br>ลบไม่บันที | 🐴<br>ก ช่วยบันที่เ | 1           |
|-----------|--------------|----------------------------|------------------|----------------------|----------------------|----------------|----------------|----------|---------------|---------------|----------------------------|--------------------|-------------|
| 0280      | สังกัดหนักงา | <mark>นที่ต่องการบั</mark> | นทึก เลือกหน่    | วยงานที่ต่องการลงบัญ | ชีค่าใช้จ่าย   เลือก | ประเภทเงินเท็ม | เงินหักที่ต่อง | การบันที | n             |               |                            |                    |             |
| 059       | งสาขา        | ไม่ต้องกระ                 | างสาขา           | *                    | กรองแผนก             | ไม่ต้องกรอ     | eusun          |          | ~             |               |                            |                    |             |
| 058       | เงหน่วยงาน   | ไม่ต้องกระ                 | งงหน่วยงาน       | ~                    | กรองไซต์การ          | 1.             | งไซด์งาน       |          | ~             |               |                            |                    |             |
|           |              |                            |                  |                      |                      |                |                |          |               |               |                            |                    | อ่านค่าเคีย |
|           | หนัก         | ensi                       |                  | ประเภทเงินเพิ่ม      | สินทัก               | วันที          |                | DORIS    | u             |               | ລະນັ                       | ą£                 |             |
| รหัส      |              | สื่อหนักงาน                | ราโส             | ชื่อประเภทเงินเพิ่มเ | เนพัก อังไปงาน?      | รายการ         | สานงน          | ครื่อ    | พักค่าใช้ล่าย | สาขา          | แตนก                       | หน่วยงาน           | ไปต่อา      |
| 02        | ที่วา ที่ทัฒ | น่างอดี                    | 1260             | ต่าเบื้อเลื่อง       | Y                    | 28/05/2560     | 500.00         | 1.00     | 00.00         | 001           | 101                        | 0                  | 0           |
|           | Arr Non      | จน์                        | 1260             | ค่าเมื่อเลื่อง       | Y                    | 28/05/2560     | 500.00         | 1.00     | 00.00         | 001           | 101                        | 0                  | 0           |

หมายเหตุ กรณีที่พนักงานในแผนกเดียวกันมีรายการเงินเพิ่มเงินหักเหมือนกัน แต่จำนวนไม่เท่ากันสามารถใช้ปุ่ม เพิ่มทุกคน แต่ในช่องจำนวนให้ใส่เป็นศูนย์ จากนั้นคลิกปุ่ม บันทึก โปรแกรมจะรายการเงินเพิ่มเงินหักของพนักงานทุกคน จากนั้นจึงบันทึก ้ จำนวนเงินเพิ่มเงินหักของพนักงานแต่ละคนเอง

| รายละเอียดเงินเพิ่มเงินทัก |                        |               |        |
|----------------------------|------------------------|---------------|--------|
| ประเภทเงินเพิ่มเงินหัก     | 1260.ค่าเบี้ยเลี้ยง (ม | ארג)          | ~      |
| วันที่รายการ               | 28/05/2560             | สำนวน         | 500.00 |
| ครั้ง                      | 1.00                   | พักค่าใช้จ่าย | 0.00   |
| แตนก                       | ตามแผนกสังกัด          |               | ~      |
| หน่วยงาน                   | ตามหน่วยงานสังกัด      |               | ~      |
|                            |                        |               | ~      |
| ไซด์งาน                    | ตามไซด์งานสงกัด        |               |        |

และในกรณีข้างต้นมีพนักงานบางท่านไม่ได้รับเงิน เพิ่มเงินหักดังกล่าวช่องจำนวนจะเป็น ศูนย์ ผู้ใช้งาน สามารถลบรายการเงินเพิ่มเงินหักของพนักงานที่มี ้จำนวนเป็นศูนย์พร้อมกันหลายรายการ ได้ดังนี้

• การลบรายการเงินเพิ่มเงินหักเป็นศูนย์

#### วิธีการบันทึกข้อมูล

้ โปรแกรมจะทำการลบพนักงานที่มีช่องจำนวนเป็นศูนย์ให้ โดยอัต โนมัติ ≽ คลิกปุ่ม ลบไม่บันทึก

| 9               |                                                                                                    |                    |                   |                                     | บันทึก                         | เงินเพิ่มเงินหัก    | าในงวด            |          |                 |                 |                                    | -                 | ×                          |
|-----------------|----------------------------------------------------------------------------------------------------|--------------------|-------------------|-------------------------------------|--------------------------------|---------------------|-------------------|----------|-----------------|-----------------|------------------------------------|-------------------|----------------------------|
| แฟ้ม            | แก้ไข <mark>่</mark> มุมม                                                                                       | อง หน้าต่าง        | วิธีใช้           |                                     |                                |                     |                   |          |                 |                 |                                    |                   |                            |
| <b>เ</b> ครื่อง | <b>อ</b><br>คิดเลข ปะ                                                                                           | [5]<br>ฏิทิน เพื่อ | <b>)</b><br>มเติม | ()<br>แก้ไข อบ                      | <b>()</b><br>พื้นฟู            | <u>ได้</u><br>คันหา | <i></i><br>สอบถาม |          | 0<br>5814       | <br>เพิ่มทุกคน  | ุ <mark>่</mark> ∎⊳<br>ลบไม่บันทึก | <b>ช่วยบันทึก</b> |                            |
| กรอง            | เส้งกัดพนักงา'                                                                                                  | นที่ต้องการบันทึก  | เลือกหน่          | วยงานที่ต้องการลงบั                 | ญชีค่าใช้จ่าย เลือง            | าประเภทเงินเพิ่ม    | เงินทักที่ต้องก   | ารบันทึก |                 |                 | t.                                 | ]                 |                            |
| กระ             | องสาขา                                                                                                    | ไม่ต้องกรองสาข     | n                 | ~                                   | กรองแผนก                       | ไม่ต้องกรอ          | งแผนก             |          | ~               |                 |                                    |                   |                            |
| กระ             | องหน่วยงาน                                                                                                    | ไม่ต้องกรองหน่ว    | ยงาน              | ~                                   | กรองไซด์งา                     | น ไม่ต้องกรอ        | งไซด์งาน          |          | ~               |                 |                                    |                   |                            |
|                 |                                                                                                    |                    |                   |                                     |                                | 2.2                 |                   | •        | 21 <sub>2</sub> |                 |                                    |                   | ว่านค่าเ <mark>ดิ</mark> ม |
| entire.         | wun                                                                                                    | งาน<br>มีกพาโดงวาม | al a              | บระเภทเงนเพ<br>ด้านไระ อาหาริมเพื่อ | มเงนทก<br>แล้มมัด ตั้งใต้งามวิ | 21111               | -Tanan            | ออัตเงน  | พัดต่าใช้ว่าย   | 2000            | 801                                | anaiomaton.       | ไฟด์กาม                    |
| 3/164<br>01     | ศิระ ชาติพ                                                                                                    | อยคนกงาน<br>จน์    | 2150              | น้ออาก็จ                            | Y                              | 28/05/2560          | 01.00             | 1.00     | 00.00           | 001             | 101                                | 0                 | 0                          |
| 01              | ศระ ชาติพ                                                                                                    | จน์                | 1330              | ด่าอาหาร                            | Y                              | 28/05/2560          | 1.000.00          | 1.00     | 00.00           | 001             | 101                                | 0                 | 0                          |
|                 | The second second second second second second second second second second second second second second second se |                    | 1220              | ค่ามริการ                           | Y                              | 28/05/2560          | 5,000.00          | 1.00     | 00.00           | 001             | 101                                | 0                 | 0                          |
| 001             | ศิระ ชาติพ                                                                                                    | จน์                | 1660              |                                     |                                |                     |                   |          |                 |                 |                                    |                   |                            |
| 01<br>01        | ศิระ ชาติพ<br>ศิระ ชาติพ                                                                                        | จน์<br>จน์         | 1120              | ค่าล่วงเวลาX1.5                     | Ŷ                              | 28/05/2560          | 05.00             | 1.00     | 00.00           | 001             | 101                                | 0                 | 0                          |
| 001             | ศิระ ชาติพ<br>ศิระ ชาติพ                                                                                        | จน์<br>จน์         | 1120              | ค่าล่วงเวลาX1.5                     | Y                              | 28/05/2560          | 05.00             | 1.00     | 00.00           | 001             | 101                                | 0                 | 0                          |
| 01              | ਸੌਂਡ: ਖ਼ਾਕੋਅ<br>ਸੌਂਡ: ਖ਼ਾਕੋਅ                                                                                    | จน์<br>จน์         | 1120              | ค่าล่วงเวลาX1.5                     | Y                              | 28/05/2560          | 05.00             | 1.00     | 00.00           | 001<br>ขันทึกจบ | 101                                |                   | 0<br>เกเล็ก                |

≻ คลิกปุ่ม บันทึกจบ เพื่อทำการบันทึกข้อมูล และปิคหน้าจอ

• ช่วยบันทึก

กรณีที่ถนัดการบันทึกข้อมูลแบบ Dos โปรแกรมมีปุ่ม ช่วยบันทึก

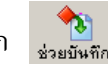

👔 เพื่อให้ท่านบันทึกข้อมูลได้สะดวก

มากยิ่งขึ้น

วิธีการบันทึกข้อมูล

➤ หน้าจอ บันทึกหลายพนักงานหลายประเภทเงินเพิ่มเงินหัก→ เลือก สาขา, แผนก, หน่วยงาน หรือไซด์ งานที่ต้องการ → คลิก ปุ่มอ่านค่าเดิม →คลิกปุ่ม ช่วยบันทึก จะปรากฏหน้าจอดังรูป

ต้องการดูรายชื่อพนักงานทั้งหมดให้กด Shift +? พร้อมกันจะปรากฏเครื่องหมาย ? → กด Enter ที่ กีย์บอร์ดจะแสดงชื่อพนักงานให้เลือกทางด้านขวามือ

| ٩                                  | บ้า     | เท็กเงินเพิ่มเงินหักใ | ในงวด | -          | × |
|------------------------------------|---------|-----------------------|-------|------------|---|
| แฟม แก้ไข หน้าต่าง วิธีใช้ 🛷       | 0       | 1                     |       |            |   |
| รหัสพบัดงาน                        | ค้นหา   |                       |       | เงื่อนไข   |   |
| ?                                  | ข้อความ |                       |       | ค้นจากชื่อ | ~ |
| ชื่อพนักงาน                        |         |                       | ค้นหา | ทุกตำแหน่ง | ~ |
| ประเภทอินเพิ่มอินทัก               | รทัส    | ชื่อ                  |       |            | ^ |
|                                    | 002     | ที่ว่า พี่พัฒน์พงศ์   |       |            |   |
|                                    | 001     | ศีระ ชาติพจน์         |       |            |   |
| วนทรายการ จำนวน<br>วย/05/2560 0.00 |         |                       |       |            |   |
| 28/05/2500 0.00                    |         |                       |       |            |   |
| ครั้ง ทักค่าใช้จ่าย                |         |                       |       |            |   |
| 1 0                                |         |                       |       |            |   |
| ลงบัญชีสาขา                        |         |                       |       |            |   |
|                                    |         |                       |       |            |   |
|                                    |         |                       |       |            |   |
| ลงบญชแผนก                          |         |                       |       |            |   |
|                                    |         |                       |       |            |   |
| ลงบัญชีหน่วยงาน                    |         |                       |       |            |   |
|                                    |         |                       |       |            |   |
| ลงบัญชีไซด์งาน                     |         |                       |       |            |   |
|                                    |         |                       |       |            |   |
|                                    |         |                       |       |            |   |
|                                    |         |                       |       |            |   |

≻ ให้ใช้ปุ่มลูกศร ซ้าย ขวา ขึ้น ลง ที่แป้นคีย์บอร์ค เพื่อทำการเลือกพนักงาน และกค Enter

| ٢                            | บันทึกเงินเพิ่มเ | งินหักในงวด  | - 🗆 × |
|------------------------------|------------------|--------------|-------|
| แฟ้ม แก้ไข หน้าต่าง วิธีใช้  | 🧈 🥥 🖬 🗊          |              |       |
| รทัสพนักงาน                  | ค้นทา            | เงื่อนไข     |       |
| 001                          | ข้อความ          | ค้นจากชื่อ   | ~     |
| ชื่อพนักงาน<br>ศิระ ชาติพจน์ |                  | <b>ดันทา</b> | ~     |
| ประเภทเงินเพิ่มเงินทัก       | รทัส ชื่อ        |              | ^     |
| วันที่รายการ จำน             | เวน              |              |       |
| 28/05/2560 0.                | 00               |              |       |
| ครั้ง หักค่าใช้              | ล่าย             |              |       |
| 1                            | 0                |              |       |
| ลงบัญชีสาขา                  |                  |              |       |
| 001                          |                  |              |       |
| ลงบัญชีแผนก                  |                  |              |       |
| 101                          |                  |              |       |
| ลงบัญชีพน่วยงาน              |                  |              |       |
| 0                            |                  |              |       |
| ลงบัญชีไซด์งาน               |                  |              |       |
| 0                            |                  |              |       |
|                              |                  |              | ~     |
|                              |                  |              |       |

| แฟ้ม แก้ไข หน่                                                                                                    | ำต่าง วิธีใช้ 🔒 | 8 🥝 🖬   | l 🗊                                   |                |
|----------------------------------------------------------------------------------------------------|-----------------|---------|---------------------------------------|----------------|
| อนัสหมโดงวาม                                                                                                    |                 | ค้นทา   |                                       | เงื่อนไข       |
| 001                                                                                                    |                 | ข้อความ |                                       | ด้นจากชื่อ 🗸 🗸 |
| ชื่อพนักงาน<br>ศิระ ชาติพจน์                                                                                                    | F               |         | ค้นหา                                 | ทุกสำนหน่ง 🗸   |
| ประเภทเงินเพิ่นเงินทัก                                                                                                    |                 | รหัส    | ชื่อ                                  |                |
| 2                                                                                                    |                 | 1110    | ค่าล่วงเวลาX1                         |                |
| 2000 - 100 - 100 - |                 | 1120    | ค่าส่วงเวลาX1.5                       |                |
| ู<br>วันที่รายการ                                                                                                    | สำนวน           | 1130    | ค่าส่วงเวลาX2                         |                |
| 28/05/2560                                                                                                    | 0.00            | 1140    | ค่าล่วงเวลาX3                         |                |
|                                                                                                    |                 | 1707    | ค่าเล่าเรียนบุตร (จ่ายเงินสด)         |                |
| ครั้ง                                                                                                    | พักค่าใช้จ่าย   | 1713    | ค่าสวัสดิการอื่นๆ (จ่ายเงินสด)        |                |
| 1                                                                                                    | 0               | 1310    | ค่าหอพัก                              |                |
|                                                                                                    |                 | 1330    | ค่าอาหาร                              |                |
| ลงบัญชิสาขา                                                                                                    |                 | 1560    | คืนเงินประกันสังคมที่หักเกิน          |                |
| 001                                                                                                    |                 | 1530    | เงินได้ค้างรับ                        |                |
|                                                                                                    |                 | 1550    | เงินได้อื่นๆ                          |                |
| งงานใกล้ของเป                                                                                                    |                 | 1420    | ชดเชยพักร้อน                          |                |
| 101                                                                                                    |                 | 1410    | เบื้อขอัน                             |                |
| ลงบัญชีหน่วยง <mark>า</mark> น                                                                                                    |                 | 1440    | โบนัส                                 |                |
| 0                                                                                                    | 1               | 2140    | ป่วยมีใบแพทย์                         |                |
|                                                                                                    |                 | 2130    | ป่วยไม่มีใบแพทย์                      |                |
| ลงบัญชีใชด์งาน                                                                                                    |                 | 1702    | ผู้ป่วยนอก (จ่ายเงินสด)               |                |
| 0                                                                                                    |                 | 1708    | ผู้ป่วยนอกครอบครัว (จ่ายเงินสด)       |                |
| 11<br>                                                                                                    |                 | 1710    | ผู้ป่วยนอกครอบครัว (จ่ายพร้อมเงินเดีะ |                |

🌶 การค้นหาประเภทเงินเพิ่มเงินหัก สามารถทำเหมือนกับการค้นหาพนักงานได้

บันทึกรายการต่างๆ ให้ครบถ้วน แล้วกด Enter โปรแกรมจะถ้างหน้าจอเพื่อให้บันทึกรายการของ พนักงานท่านต่อไป

คำอธิบาย

- พนักงาน
  - รหัส คือ รหัสของพนักงานที่ต้องการบันทึกข้อมูล
  - ชื่อพนักงาน คือ ชื่อของพนักงานที่ต้องการบันทึกข้อมูล
- ประเภทเงินเพิ่มเงินหัก
  - รหัส คือ รหัสของเงินเพิ่มเงินหักที่ต้องการบันทึกให้กับพนักงานท่านนั้น
  - ชื่อประเภทเงินเพิ่มเงินหัก คือ ชื่อของเงินเพิ่มเงินหักที่ต้องการบันทึกให้กับพนักงานท่านนั้น

 วันที่รายการ คือ การระบุวันที่รายการของเงินเพิ่มเงินหักนั้นๆ โดยจะต้องบันทึกวันที่รายการให้อยู่ภายในรอบงวด เงินเดือนที่ต้องการคำนวณ

\*\* กรณีมีพนักงานลาออกระหว่างงวด ต้องบันทึกวันที่รายการก่อนวันที่พ้นสภาพ ถ้าบันทึกวันที่รายการหลังจากวันที่ พ้นสภาพโปรแกรมจะไม่กำนวณยอดเงินนั้นๆ \*\*

\*\* กรณีมีพนักงานปรับเงินเดือนระหว่างงวด ถ้ารายการเงินเพิ่มเงินหักนั้นจะต้องคิดจากฐานอัตราเงินเดือนเดิม ต้อง บันทึกวันที่รายการก่อนปรับเงินเดือน เพื่อให้โปรแกรมคำนวณยอดเงินของเงินเพิ่มเงินหักนั้นจากฐานอัตราเงินเดือนเดิม \*\*

\*\* กรณีมีพนักงานปรับเงินเดือนระหว่างงวด ถ้ารายการเงินเพิ่มเงินหักนั้นจะต้องกิดจากฐานอัตราเงินเดือนใหม่ ต้อง บันทึกวันที่รายการเป็นวันที่ปรับเงินเดือน เพื่อให้โปรแกรมกำนวณยอดเงินของเงินเพิ่มเงินหักนั้นจากฐานอัตราเงินเดือนใหม่ \*\*

■ ยอดเงิน

 จำนวน คือ จำนวนของเงินเพิ่มหรือเงินหักนั้นๆ ซึ่งจะเป็นขอดเงินหรือจำนวนขึ้นอยู่กับสูตรการคำนวณของเงิน เพิ่มหรือเงินหักนั้นๆ เช่น ค่าตำแหน่ง กำหนดสูตรเป็น QTY() จะต้องบันทึกเป็นขอดเงิน, ค่าล่วงเวลา 1.5 เท่า กำหนดสูตร เป็น QTY()\*DAYRATE()\*1.5/8 จะต้องบันทึกเป็นจำนวนชั่วโมงค่าล่วงเวลา  ครั้ง คือ จำนวนครั้งที่เกิดรายการของเงินเพิ่มเงินหักนั้นๆ ซึ่งถ้าบันทึกเองครั้งจะเป็น 1 เสมอ แต่ถ้าโอนผลมาจาก ระบบประมวลผลบันทึกเวลา ครั้งจะขึ้นอยู่กับจำนวนวันที่เกิดรายการนั้นขึ้น เช่น ค่าล่วงเวลา 1.5 เท่า จำนวน 8 ชั่วโมง 4 ครั้ง เป็นด้น

 หักค่าใช้จ่าย คือ การหักค่าใช้จ่ายของเงินได้แต่ละมาตรา ซึ่งถ้ากำหนดวิธีหักค่าใช้จ่ายในประเภทเงินเพิ่มเงินหัก นั้นๆ เป็นแบบกรอกเอง จะต้องบันทึกยอดเงินหักค่าใช้จ่ายของรายการเงินได้เงินหักนั้นๆ ด้วย เพื่อให้โปรแกรมคำนวณภาษีได้ อย่างถูกต้อง แต่หากเป็นประเภทเงินเพิ่มเงินหักที่กำหนดวิธีหักค่าใช้จ่ายเป็นแบบตามมาตรา 40(1), 40(2) หรือแบบเหมา จึงไม่ ต้องบันทึกยอดเงินหักค่าใช้จ่ายของรายการเงินเพิ่มเงินหักนั้นๆ เนื่องจากโปรแกรมจะกำนวณยอดเงินหักค่าใช้จ่ายของเงินเพิ่มเงิน หักนั้นๆ ให้วิธีหักค่าใช้จ่ายให้เองโดยอัตโนมัติ

■ ถงบัญชี

 สาขา คือ การลงบัญชีค่าใช้จ่ายของเงินเพิ่มเงินหักเพื่อให้ทราบต้นทุนของแต่ละสาขา ซึ่งโปรแกรมจะแสดงสาขาที่ พนักงานสังกัดให้โดยอัตโนมัติ ซึ่งถ้าพนักงานทำงานสาขาอื่นซึ่งไม่ใช่สาขาสังกัด สามารถเปลี่ยนสาขาที่ลงบัญชีเป็นสาขาที่ พนักงานทำงานได้

 แผนก คือ การลงบัญชีก่าใช้จ่ายของเงินเพิ่มเงินหักเพื่อให้ทราบต้นทุนของแต่ละแผนก ซึ่งโปรแกรมจะแสดง แผนกที่พนักงานสังกัดให้โดยอัตโนมัติ ซึ่งถ้าพนักงานทำงานแผนกอื่นซึ่งไม่ใช่แผนกสังกัด สามารถเปลี่ยนแผนกที่ลงบัญชีเป็น แผนกที่พนักงานทำงานได้

 หน่วยงาน คือ การลงบัญชีค่าใช้จ่ายของเงินเพิ่มเงินหักเพื่อให้ทราบค้นทุนของแต่ละหน่วยงาน ซึ่งโปรแกรมจะ แสดงหน่วยงานที่พนักงานสังกัดให้โดยอัตโนมัติ ซึ่งถ้าพนักงานทำงานหน่วยงานอื่นซึ่งไม่ใช่หน่วยงานสังกัด สามารถเปลี่ยน หน่วยงานที่ลงบัญชีเป็นหน่วยงานที่พนักงานทำงานได้

 ไซด์งาน คือ การลงบัญชีค่าใช้จ่ายของเงินเพิ่มเงินหักเพื่อให้ทราบต้นทุนของแต่ละไซด์งาน ซึ่งโปรแกรมจะแสดง ไซด์งานที่พนักงานสังกัดให้โดยอัตโนมัติ ซึ่งถ้าพนักงานทำงานไซด์งานอื่นซึ่งไม่ใช่ไซด์งานสังกัด สามารถเปลี่ยนไซด์งานที่ ลงบัญชีเป็นไซด์งานที่พนักงานทำงานได้

※ บันทึกหลายพนักงานประเภทเงินเพิ่มเงินหักเดียวกัน เป็นการบันทึกเงินเพิ่มเงินหักอีกวิธีหนึ่งที่สามารถบันทึกได้ทีละ หลายพนักงาน แต่เป็นประเภทเงินเพิ่มเงินหักเดียวกันและจำนวนเท่ากัน เช่น ทุกคนได้ค่าอาหารคนละ 200 บาท เป็นต้น

วิธีการบันทึกข้อมูล

>> หน้าจอ งานเงินเดือน → เลือก เงินได้เงินหัก → เลือก เงินเพิ่มเงินหักเฉพาะงวด → เลือก ไอคอนเพิ่มเติม
 → เลือก เงินเพิ่มเงินหักอื่นๆ → เลือก บันทึกหลายพนักงานประเภทเงินเพิ่มเงินหักเดียวกัน

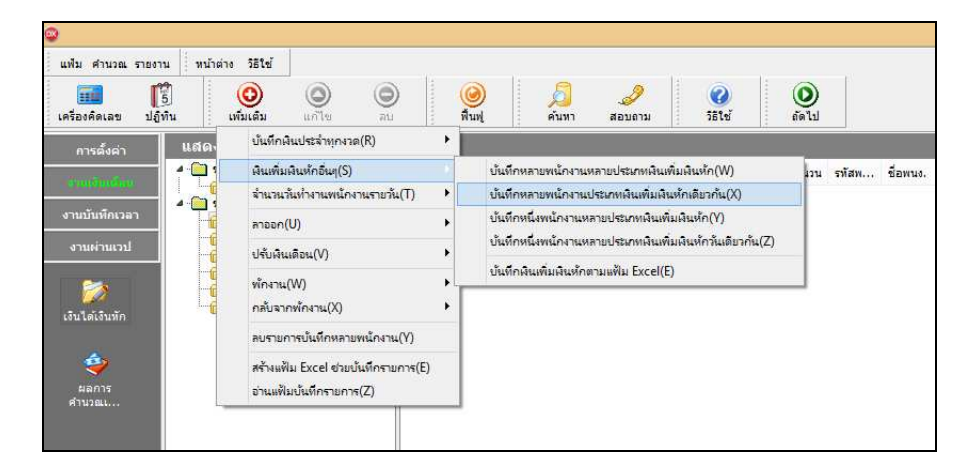

### > จะปรากฏหน้าจอดังนี้

| แฟม แก้ไข     | หน้าต่าง วิธีใช้           |                   | ٢               | 0      | J.        | 2      | 0       |
|---------------|----------------------------|-------------------|-----------------|--------|-----------|--------|---------|
| เครื่องคิดเลข | ปฏิทิน เพิ่มเอ             | ลิม แก้ไข         | ม               | พื้นฟู | ค้นหา     | สอบถาม | วิธีใช้ |
|               |                            |                   |                 |        |           |        |         |
|               | รายละเอียดเงินเพิ่มเงินทัศ | 1                 |                 |        |           |        |         |
|               | กำหนดช่วงพนักงาน           | ทุกคน             |                 |        | Ý         | 22     |         |
|               | เลือกเงินเพิ่มเงินทัก      | 1110. ค่าล่วง     | เวลาX1 (ชั่วโมง | )      | ~         |        |         |
|               | วันที่รายการ               | 28/05/2560        |                 |        |           |        |         |
|               | สำนวน                      | 0.00              |                 |        |           |        |         |
|               | พักค่าใช้จ่าย              |                   |                 |        | 0.00      |        |         |
|               | เลือกหน่วยงานที่ต้องการเ   | ลงบัญชีค่าใช้จ่าย |                 |        |           |        |         |
|               | องนักเพื่สวยว              |                   | ۶.              |        |           |        |         |
|               | ลงบัญชัดเรีย               | ตามสาขาสง         | າທ<br>. ະ-      |        | *         |        |         |
|               | สงปญชณหนก                  | ตามแผนกลง         | 100 V V         |        | *         |        |         |
|               | สงบญชพนวยงาน               | ตามหน่วยงาา       | มสงกต<br>รัฐ    |        | · · · · · |        |         |
|               | ลงบญชไชด์งาน               | ตามไซ่ดังาน       | สงกด            |        | v         |        |         |
|               |                            |                   |                 |        |           |        |         |
|               |                            |                   |                 |        |           |        |         |

▶ กำหนดช่วงพนักงานที่ต้องการบันทึก →เลือก เงินเพิ่มเงินหัก → ระบุ วันที่รายการ →ระบุ จำนวนที่
 พนักงานได้รับ → ระบุ ลงบัญชีสาขา → ระบุ ลงบัญชีแผนก →ระบุ ลงบัญชีหน่วยงาน →ระบุ ลงบัญชีไซด์งาน → กลิก
 ปุ่ม ✓ ฐันฐัก เมื่อโปรแกรมบันทึกข้อมูลแล้วจะขึ้น ข้อความ "บันทึกข้อมูลเรียบร้อยแล้ว" จากนั้นคลิกปุ่ม OK

คำอธิบาย

 กำหนดช่วงพนักงาน คือ การเลือกกลุ่มของพนักงานที่ต้องการบันทึกข้อมูล ซึ่งสามารถเลือกได้ทั้งบริษัท โดยเลือก เป็นทุกคน แต่ถ้าต้องการเลือกเฉพาะบางแผนก หรือพนักงานบางคน ให้เลือกเป็นเฉพาะที่เลือก

เลือกเงินเพิ่มเงินหัก คือ การระบุประเภทเงินเพิ่มเงินหักที่ต้องการบันทึกให้กับพนักงาน

 วันที่รายการ คือ การระบุวันที่รายการของเงินเพิ่มเงินหักนั้นๆ โดยจะต้องบันทึกวันที่รายการให้อยู่ภายในรอบงวด เงินเดือนที่ต้องการคำนวณ

\*\* กรณีมีพนักงานลาออกระหว่างงวด ด้องบันทึกวันที่รายการก่อนวันที่พ้นสภาพ ถ้าบันทึกวันที่รายการหลังจากวันที่ พ้นสภาพโปรแกรมจะไม่กำนวณยอดเงินนั้นๆ \*\*

\*\* กรณีมีพนักงานปรับเงินเดือนระหว่างงวด ถ้ารายการเงินเพิ่มเงินหักนั้นจะต้องกิดจากฐานอัตราเงินเดือนเดิม ต้อง บันทึกวันที่รายการก่อนปรับเงินเดือน เพื่อให้โปรแกรมกำนวณยอดเงินของเงินเพิ่มเงินหักนั้นจากฐานอัตราเงินเดือนเดิม \*\*

\*\* กรณีมีพนักงานปรับเงินเดือนระหว่างงวด ถ้ารายการเงินเพิ่มเงินหักนั้นจะต้องกิดจากฐานอัตราเงินเดือนใหม่ ต้อง บันทึกวันที่รายการเป็นวันที่ปรับเงินเดือน เพื่อให้โปรแกรมกำนวณยอดเงินของเงินเพิ่มเงินหักนั้นจากฐานอัตราเงินเดือนใหม่ \*\*

 จำนวน คือ จำนวนของเงินเพิ่มหรือเงินหักนั้นๆ ซึ่งจะเป็นขอดเงินหรือจำนวนขึ้นอยู่กับสูตรการกำนวณของเงินเพิ่ม หรือเงินหักนั้นๆ เช่น ค่าตำแหน่ง กำหนดสูตรเป็น QTY() จะต้องบันทึกเป็นขอดเงิน, ค่าล่วงเวลา 1.5 เท่า กำหนดสูตร เป็น QTY()\*DAYRATE()\*1.5/8 จะต้องบันทึกเป็นจำนวนชั่วโมงค่าล่วงเวลา

หักค่าใช้จ่าย คือ การหักค่าใช้จ่ายของเงินได้แต่ละมาตรา ซึ่งถ้ากำหนดวิธีหักค่าใช้จ่ายในประเภทเงินเพิ่มเงินหักนั้นๆ เป็นแบบกรอกเอง จะต้องบันทึกขอดเงินหักค่าใช้จ่ายของรายการเงินได้เงินหักนั้นๆ ด้วย เพื่อให้โปรแกรมคำนวณภาษีได้อย่าง ถูกต้อง แต่หากเป็นประเภทเงินเพิ่มเงินหักที่กำหนดวิธีหักค่าใช้จ่ายเป็นแบบตามมาตรา 40(1), 40(2) หรือแบบเหมา จึงไม่ต้อง บันทึกขอดเงินหักค่าใช้จ่ายของรายการเงินเพิ่มเงินหักนั้นๆ เนื่องจากโปรแกรมจะคำนวณขอดเงินหักค่าใช้จ่ายของเงินเพิ่มเงินหัก นั้นๆ ให้วิธีหักค่าใช้จ่ายให้เองโดยอัตโนมัติ

9-10

 ลงบัญชีสาขา คือ การถงบัญชีก่าใช้จ่ายของเงินเพิ่มเงินหักเพื่อให้ทราบต้นทุนของแต่ละสาขา ซึ่งโปรแกรมจะแสดง สาขาที่พนักงานสังกัดให้โดยอัตโนมัติ ซึ่งถ้าพนักงานทำงานสาขาอื่นซึ่งไม่ใช่สาขาสังกัด สามารถเปลี่ยนสาขาที่ลงบัญชีเป็น สาขาที่พนักงานทำงานได้

 ลงบัญชีแผนก คือ การลงบัญชีก่าใช้จ่ายของเงินเพิ่มเงินหักเพื่อให้ทราบต้นทุนของแต่ละแผนก ซึ่งโปรแกรมจะ แสดงแผนกที่พนักงานสังกัดให้โดยอัตโนมัติ ซึ่งถ้าพนักงานทำงานแผนกอื่นซึ่งไม่ใช่แผนกสังกัด สามารถเปลี่ยนแผนกที่ ลงบัญชีเป็นแผนกที่พนักงานทำงานได้

 ลงบัญชีหน่วยงาน คือ การลงบัญชีค่าใช้จ่ายของเงินเพิ่มเงินหักเพื่อให้ทราบต้นทุนของแต่ละหน่วยงาน ซึ่งโปรแกรม จะแสดงหน่วยงานที่พนักงานสังกัดให้โดยอัตโนมัติ ซึ่งถ้าพนักงานทำงานหน่วยงานอื่นซึ่งไม่ใช่หน่วยงานสังกัด สามารถ เปลี่ยนหน่วยงานที่ลงบัญชีเป็นหน่วยงานที่พนักงานทำงานได้

 ลงบัญชีไซด์งาน คือ การลงบัญชีค่าใช้จ่ายของเงินเพิ่มเงินหักเพื่อให้ทราบต้นทุนของแต่ละไซด์งาน ซึ่งโปรแกรมจะ แสดงไซด์งานที่พนักงานสังกัดให้โดยอัตโนมัติ ซึ่งถ้าพนักงานทำงานไซด์งานอื่นซึ่งไม่ใช่ไซด์งานสังกัด สามารถเปลี่ยนไซด์ งานที่ลงบัญชีเป็นไซด์งานที่พนักงานทำงานได้

※ บันทึกหนึ่งพนักงานหลายประเภทเงินเพิ่มเงินหัก เป็นวิธีการบันทึกเงินเพิ่มเงินหักให้กับพนักงานทีละคน ซึ่งแต่ละคน มีรายการเงินเพิ่มเงินหักหลายประเภท และมีวันที่รายการเป็นหลายวัน

วิธีการบันทึกข้อมูล

>> หน้าจอ งานเงินเดือน → เลือก เงินได้เงินหัก → เลือก เงินเพิ่มเงินหักเฉพาะงวด → เลือก ไอคอนเพิ่มเติม
 → เลือก เงินเพิ่มเงินหักอื่นๆ → เลือก บันทึกหนึ่งพนักงานหลายประเภทเงินเพิ่มเงินหัก

| แฟ้ม คำนวณ รายงาน    | หน้าต่ | าง วิธีใช้          |                                      |                           |    |               |                 |                                  |                       |                    |               |
|----------------------|--------|---------------------|--------------------------------------|---------------------------|----|---------------|-----------------|----------------------------------|-----------------------|--------------------|---------------|
| เครื่องคิดเลข ปฏิทิน |        | (๑)<br>เพิ่มเติม    | ()<br>แก้ไข                          | ©<br>au                   |    | (2)<br>สิ้นฟู | <u>ผ</u> ้มหา   | <br>สอบถาม                       | 00<br>551ช้           | <b>()</b><br>สัดไป |               |
| การตั้งค่า           | แสดง   | บันทึกผ่            | งินประจำทุกงา                        | an(R)                     | •  |               |                 | 11                               | 13                    |                    |               |
| Anna ann             | 4- 🗀 5 | ดินเพิ่ม            | เพิ่นหักอื่นๆ(S)                     | )                         |    | บันที่เ       | หลายพน้กงาน     | หลายประเภ <mark>ท</mark> ผินเพื่ | มพื้นทัก(W)           | ม่วน               | รทัสพ ชื่อพนะ |
|                      | -      | ล่านวนา             | วันทำงานพนัก                         | พานรายวัน(T)              | •  | บันที่ก       | เหลายพนักงาน    | ประเภทเงินเพิ่มเงินข             | หักเดียวกัน(X)        |                    |               |
| งานบันพึกเวลา        | H      | ลาออก               | (U)                                  |                           | •  | บันที่ก       | เหนึ่งพนักงานห  | เลายประเภทเงินเพิ่ม              | เมินหัก(Y)            |                    |               |
| งานผ่านเวป           | 6      | ปรับผืน             | แด้อน(V)                             |                           | •  | บันที่เ       | หนึ่งพนักงานห   | เลายประเภทเงินเพิ่ม              | เม็นหักวันเดียวกัน(Z) |                    |               |
|                      | -      |                     | 040                                  |                           |    | บันที่ก       | เงินเพิ่มผืนหัก | ตามแฟ้ม Excel(E)                 |                       |                    |               |
| เงินได้เงินทัก       |        | กลับจา              | (งง)<br>กพักงาน(X)                   |                           | •  |               |                 |                                  |                       | _                  |               |
|                      |        | ลบรายศ              | า <mark>ารบันทึก</mark> หลา          | ยพนักงาน(Y)               |    |               |                 |                                  |                       |                    |               |
| 🤹<br>ผลการ           |        | สร้างแท้<br>อ่านแฟ้ | ใม Excel ช่วย<br>มบันทึกรายกา        | เป้นที่กรายการ(E<br>าร(Z) | E) |               |                 |                                  |                       |                    |               |
| ผลการ                | 10     | อ่านแฟ้             | เม LXCEI ข <i>า</i> ย<br>มบันทึกรายก | ne(Z)                     | -/ |               |                 |                                  |                       |                    |               |

🗡 เลือกหน่วยงานที่ต้องการลงบัญชีค่าใช้ง่าย สามารถเลือกเป็นตามสังกัด หรือ ต้องการบันทึกเองก็ได้

🕨 คลิกปุ่ม 🧕 🤨

≻ คลิก ช่องรหัสเพื่อเลือกประเภทเงินเพิ่มเงินหัก

- ≽ ระบุ วันที่รายการ
- ≽ ระบุ จำนวน

ถ้าเลือกหน่วยงานที่ต้องการถงบัญชีค่าใช้ง่ายเป็น ต้องการบันทึกเอง ระบุสาขา, แผนก, หน่วยงาน หรือไซด์ งานที่ต้องการถงบัญชีค่าใช้ง่าย

🕨 ถ้าต้องการเพิ่มเติมรายการ กดปุ่มถูกศรชี้ลงที่แป้นคีย์บอร์ด และบันทึกรายการต่อไป

9-11

≻ เมื่อบันทึกรายการสุดท้ายเรียบร้อยแล้ว ให้กดปุ่มลูกศรชี้ลงที่แป้นคีย์บอร์ด แล้วคลิกปุ่มบันทึก หรือปุ่ม

#### บันทึกจบ

|                    | ย มุมมอง                      | หน้าต่าง วิธีใช้       |                         |            |               |                   |                    |               |         |              |          |        |
|--------------------|-------------------------------|------------------------|-------------------------|------------|---------------|-------------------|--------------------|---------------|---------|--------------|----------|--------|
| 🧰<br>เครื่องคัดเลร | เปฏิทิน                       | <b>ເ</b> ທັ່ມເຜີນ      | <mark>(</mark><br>แก้ไข | ອ<br>aນ    | (2)<br>พื้นฟู | <u>ค</u> ้นหา     | <i>3</i><br>สอบถาม | 0<br>551ช     |         |              |          |        |
| พนักงานที่ตัง      | องการบันทึก                   | ข้อมูล                 |                         |            | เลือกหน่วยง   | านที่ต้องการลงบัญ | ชีด่าใช้จ่าย       |               |         |              |          |        |
| รพัสพนักงา         | u 001                         |                        |                         | ่านค่าเดิม | สาขา          | ตามสาขาสังกัด     |                    | ~             | แผนก    | ตามแผนกสังกั | Ø        | ¥      |
| ศ์ระ ชาติพจ        | ณ์                            |                        |                         |            | หน่วยงาน      | ตามหน่วยงานสัง    | เก้ด               | ~             | ไซด์งาน | ตามไซด์งานสั | มกัด<br> | ¥      |
|                    | ประเภท                        | เงินเพิ่มเงินทัก       |                         |            | วันที่        |                   | ยอดเงิน            |               |         | ລາງ          | រ័ល្ខឌី  |        |
| รหัส               | 2                             | ื่อประเภทเงินเพิ่มเงื่ | ันทัก                   | 5          | ายการ         | สำนวน             | ครั้ง              | หักค่าใช้จ่าย | สาขา    | แผนก         | หน่วยงาน | ไซด์งา |
| 1260               | ค่า <mark>เ</mark> บี้ยเลี้ยง |                        |                         | 28/05/256  | D             | 500.00            | 1.00               | 00.00         | 001     | 101          | 0        | 0      |
| 1120               | ค่าล่วง <mark>เวล</mark> าX   | 1.5                    |                         | 28/05/256  | 0             | 20.00             | 1.00               | 00.00         | 001     | 101          | 0        | 0      |
|                    | ด่าบริการ                     |                        |                         | 28/05/256  | 0             | 5,000.00          | 1.00               | 00.00         | 001     | 101          | 0        | 0      |
| 1220               |                               |                        |                         | 28/05/256  | 2             | 5,000.00          | 1.00               | 00.00         | 001     | 101          | 0        | 0      |

คำอธิบาย

- รหัสพนักงานที่ต้องการบันทึกข้อมูล
  - รหัส คือ รหัสของพนักงานที่ต้องการบันทึกข้อมูล
  - ชื่อพนักงาน คือ ชื่อของพนักงานที่ต้องการบันทึกข้อมูล
- ประเภทเงินเพิ่มเงินหัก
  - รหัส คือ รหัสของเงินเพิ่มเงินหักที่ต้องการบันทึกให้กับพนักงานท่านนั้น
  - ชื่อประเภทเงินเพิ่มเงินหัก คือ ชื่อของเงินเพิ่มเงินหักที่ต้องการบันทึกให้กับพนักงานท่านนั้น

 วันที่รายการ คือ การระบุวันที่รายการของเงินเพิ่มเงินหักนั้นๆ โดยจะต้องบันทึกวันที่รายการให้อยู่ภายในรอบงวด เงินเดือนที่ต้องการคำนวณ

\*\* กรณีมีพนักงานลาออกระหว่างงวด ต้องบันทึกวันที่รายการก่อนวันที่พ้นสภาพ ถ้าบันทึกวันที่รายการหลังจากวันที่ พ้นสภาพโปรแกรมจะไม่คำนวณยอดเงินนั้นๆ \*\*

\*\* กรณีมีพนักงานปรับเงินเดือนระหว่างงวด ถ้ารายการเงินเพิ่มเงินหักนั้นจะต้องกิดจากฐานอัตราเงินเดือนเดิม ต้อง บันทึกวันที่รายการก่อนปรับเงินเดือน เพื่อให้โปรแกรมกำนวณยอดเงินของเงินเพิ่มเงินหักนั้นจากฐานอัตราเงินเดือนเดิม \*\*

\*\* กรณีมีพนักงานปรับเงินเดือนระหว่างงวด ถ้ารายการเงินเพิ่มเงินหักนั้นจะต้องกิดจากฐานอัตราเงินเดือนใหม่ ต้อง บันทึกวันที่รายการเป็นวันที่ปรับเงินเดือน เพื่อให้โปรแกรมกำนวณยอดเงินของเงินเพิ่มเงินหักนั้นจากฐานอัตราเงินเดือนใหม่ \*\*

■ ยอดเงิน

 จำนวน คือ จำนวนของเงินเพิ่มหรือเงินหักนั้นๆ ซึ่งจะเป็นขอดเงินหรือจำนวนขึ้นอยู่กับสูตรการคำนวณของเงิน เพิ่มหรือเงินหักนั้นๆ เช่น ค่าตำแหน่ง กำหนดสูตรเป็น QTY() จะต้องบันทึกเป็นขอดเงิน, ค่าล่วงเวลา 1.5 เท่า กำหนดสูตร เป็น QTY()\*DAYRATE()\*1.5/8 จะต้องบันทึกเป็นจำนวนชั่วโมงค่าล่วงเวลา

 ครั้ง คือ จำนวนครั้งที่เกิดรายการของเงินเพิ่มเงินหักนั้นๆ ซึ่งถ้าบันทึกเองครั้งจะเป็น 1 เสมอ แต่ถ้าโอนผลมาจาก ระบบประมวลผลบันทึกเวลา ครั้งจะขึ้นอยู่กับจำนวนวันที่เกิดรายการนั้นขึ้น เช่น ค่าล่วงเวลา 1.5 เท่า จำนวน 8 ชั่วโมง 4 ครั้ง เป็นต้น

 หักค่าใช้จ่าย คือ การหักค่าใช้จ่ายของเงินได้แต่ละมาตรา ซึ่งถ้ากำหนดวิธีหักค่าใช้จ่ายในประเภทเงินเพิ่มเงินหัก นั้นๆ เ ป็นแบบกรอกเอง จะต้องบันทึกขอดเงินหักค่าใช้จ่ายของรายการเงินได้เงินหักนั้นๆ ด้วย เพื่อให้โปรแกรมคำนวณภาษีได้ อย่างถูกต้อง แต่หากเป็นประเภทเงินเพิ่มเงินหักที่กำหนดวิธีหักค่าใช้จ่ายเป็นแบบตามมาตรา 40(1), 40(2) หรือแบบเหมา จึงไม่ ต้องบันทึกขอดเงินหักค่าใช้จ่ายของรายการเงินเพิ่มเงินหักนั้นๆ เนื่องจากโปรแกรมจะคำนวณขอดเงินหักค่าใช้จ่ายของเงินเพิ่มเงิน หักนั้นๆ ให้วิธีหักค่าใช้จ่ายให้เองโดยอัตโนมัติ

■ ถงบัญชี

 สาขา คือ การลงบัญชีค่าใช้จ่ายของเงินเพิ่มเงินหักเพื่อให้ทราบต้นทุนของแต่ละสาขา ซึ่งโปรแกรมจะแสดงสาขาที่ พนักงานสังกัดให้โดยอัตโนมัติ ซึ่งถ้าพนักงานทำงานสาขาอื่นซึ่งไม่ใช่สาขาสังกัด สามารถเปลี่ยนสาขาที่ลงบัญชีเป็นสาขาที่ พนักงานทำงานได้

 แผนก คือ การลงบัญชีค่าใช้จ่ายของเงินเพิ่มเงินหักเพื่อให้ทราบด้นทุนของแต่ละแผนก ซึ่งโปรแกรมจะแสดง แผนกที่พนักงานสังกัดให้โดยอัตโนมัติ ซึ่งถ้าพนักงานทำงานแผนกอื่นซึ่งไม่ใช่แผนกสังกัด สามารถเปลี่ยนแผนกที่ลงบัญชีเป็น แผนกที่พนักงานทำงานได้

 หน่วยงาน คือ การลงบัญชีค่าใช้จ่ายของเงินเพิ่มเงินหักเพื่อให้ทราบต้นทุนของแต่ละหน่วยงาน ซึ่งโปรแกรมจะ แสดงหน่วยงานที่พนักงานสังกัดให้โดยอัตโนมัติ ซึ่งถ้าพนักงานทำงานหน่วยงานอื่นซึ่งไม่ใช่หน่วยงานสังกัด สามารถเปลี่ยน หน่วยงานที่ลงบัญชีเป็นหน่วยงานที่พนักงานทำงานได้

 ไซด์งาน คือ การถงบัญชีค่าใช้ง่ายของเงินเพิ่มเงินหักเพื่อให้ทราบต้นทุนของแต่ละไซด์งาน ซึ่งโปรแกรมจะแสดง ไซด์งานที่พนักงานสังกัดให้โดยอัตโนมัติ ซึ่งถ้าพนักงานทำงานไซด์งานอื่นซึ่งไม่ใช่ไซด์งานสังกัด สามารถเปลี่ยนไซด์งานที่ ลงบัญชีเป็นไซด์งานที่พนักงานทำงานได้

※ บันทึกหนึ่งพนักงานประเภทเงินเพิ่มเงินหักวันเดียวกัน เป็นการบันทึกเงินเพิ่มเงินหักให้กับพนักงานทีละคน ซึ่งแต่ละ คนมีรายการเงินเพิ่มเงินหักหลายประเภท และมีวันที่รายการเป็นวันเดียวกัน โดยวิธีนี้จะมีรายการเงินเพิ่มเงินหักแสดงบนหน้าจอ ครบทุกประเภท ซึ่งเหมาะกับกิจการที่ยังใช้การสรุปรายการในบัตรตอกเวลา

วิธีการบันทึกข้อมูล

>> หน้าจอ งานเงินเดือน → เลือก เงินได้เงินหัก → เลือก เงินเพิ่มเงินหักเฉพาะงวด → เลือก ไอคอนเพิ่มเติม
 → เลือก เงินเพิ่มเงินหักอื่นๆ → เลือกบันทึกหนึ่งพนักงานหลายประเภทเงินเพิ่มเงินหักวันเดียวกัน

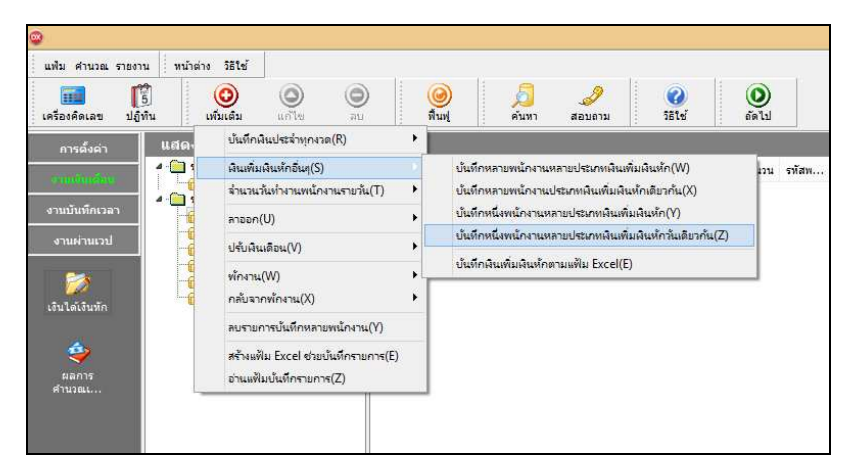

ระบุ รหัสพนักงานที่ต้องการบันทึกข้อมูล → คลิกปุ่ม มานค่าเดิม หากมีการบันทึกข้อมูลมาก่อนจะ ปรากฏรายละเอียดที่ได้บันทึกไว้

โล้อกหน่วยงานที่ต้องการลงบัญชีค่าใช้จ่าย สามารถเลือกเป็นตามสังกัด หรือ เลือกสาขา, แผนก, หน่วยงาน

หรือไซด์งานได้

> คลิกปุ่ม 🧿

- > ระบุ วันที่รายการ
- ≻ ระบุ จำนวน
- ≻ คลิก ปุ่มบันทึก

| แฟม แก<br>เครื่องคิดเ | າໄປ ການາລາວ 26ໄປ<br>ເອີ້ມ ເຫັນເລີຍ ແຕ່ໄປ<br>ເອີ້ມເອີ້ມ ແຕ່ໄປ | )<br>au     | (2)<br>ที่นทุ่ |       | <u> </u><br>คันหา | <i>3</i><br>สอบถาม | <b>()</b><br>581-5 |         |         |           |       |      |
|-----------------------|--------------------------------------------------------------|-------------|----------------|-------|-------------------|--------------------|--------------------|---------|---------|-----------|-------|------|
| หนักงา                | นที่ต้องการบันทึกข่อมูล                                      |             | เลือกหน่วยงา   | นที่ด | ล้องการลงบัญ      | ชีด่าใช้จ่าย       |                    |         |         |           |       |      |
| รหัสพา                | Inงาน (201                                                   | อ่านค่าเดิม | สาขา           | 87    | ามสาขาสังกัด      |                    | ~                  | แผนก    | ตามแผน  | กสังกัด   |       |      |
| ศระ ชา                | เต็พจน์                                                      |             | หน่วยงาน       | 87    | ามหน่วยงานสัง     | กัด                | *                  | ไซด์งาน | ตามไซด์ | งานสังกัด |       |      |
| วันที่รา              | 28/05/2560                                                   |             |                | 1207  |                   |                    |                    |         |         |           |       |      |
| พัสเงินเพื            | ั้น ชื่อเงินเพิ่ม                                            | สำนวน       | ครั้ง          | ^     | รหัสเงินห้        | ก                  | ชื่อเ              | งินหัก  |         | สำนวน     | ครั้ง |      |
| 110                   | ค่าล่วงเวลาX1 (ขั้วโมง)                                      | 0.00        | 0.00           |       | ▶ 2110            | ทักขาดงาน (        | (ĩu)               |         |         | 0.00      | 0     | 0.00 |
| 1120                  | ค่าล่วงเวลาX1.5 (ซົ່ງໂມง)                                    | 20.00       | 1.00           |       | 2111              | ลาชดเชยวัน         | หยุด (วัน)         |         |         | 0.00      | 0     | 0.00 |
| 130                   | ຕ່າລ່ວຈເວລາX2 (ນັ້ວໂມຈ)                                      | 0.00        | 0.00           |       | 2120              | ทักมาสาย (ช่       | ไวโมง)             |         |         | 0.00      | 0     | J.00 |
| 1140                  | ค่าล่วงเวลาX3 (ชั่วโมง)                                      | 0.00        | 0.00           |       | 2121              | มาสาย(สถ์ดี)       | ) (ชั่วโมง)        |         |         | 0.00      | 0     | 0.00 |
| 1150                  | ค่าล่วงเวลา (บาท)                                            | 0.00        | 0.00           |       | 2130              | ป่วยไม่มีใบแ       | .พทย์ (วัน)        |         |         | 0.00      | 0     | 0.00 |
| 1210                  | ค่ากะ (บาท)                                                  | 0.00        | 0.00           |       | 2140              | ปวยมีใบแพร         | าย์ (บาท)          |         |         | 0.00      | 0     | J.00 |
| 220                   | ด่ามริการ (มาท)                                              | 5,000.00    | 1.00           |       | 2150              | พักลากิจ (วัน      | 4)                 |         |         | 0.00      | 0     | 0.00 |
| 230                   | ค่าสาแหน่ง (บาท)                                             | 5,000.00    | 1.00           |       | 2160              | ลาพักร้อน (วิ      | íu)                |         |         | 0.00      | ٥     | J.0  |
| 240                   | ค่าครองชีพ (บาท)                                             | 0.00        | 0.00           |       | 2170              | ลาคลอด (ว้า        | 1)                 |         |         | 0.00      | 0     | 0.0  |
| 250                   | ด่าเบื้อประชุม (บาท)                                         | 0.00        | 0.00           |       | 2180              | ລານງຢ (ງັນ)        |                    |         |         | 0.00      | 0     | J.0  |
| 260                   | ด่าเบี้ยเลี้ยง (บาท)                                         | 500.00      | 1.00           |       | 2181              | ลาพธิทางศา         | สนา (วัน)          |         |         | 0.00      | 0     | 0.0  |
| 270                   | ค่าเงินรับรอง (บาท)                                          | 0.00        | 0.00           |       | 2182              | ลาทหาร (วัน        | )                  |         |         | 0.00      | 0     | 1.0  |
| 310                   | ค่าทอทัก (บาท)                                               | 0.00        | 0.00           |       | 2191              | กลับก่อน(สะ        | ຳດີ) (ชั่วโมง)     |         |         | 0.00      | 0     | J.0  |
| 320                   | ค่าเช่าบ้าน (บาท)                                            | 0.00        | 0.00           |       | 2210              | พักค่าหอพัก        | (มาท)              |         |         | 0.00      | 0     | J.0  |
| 330                   | ค่าอาหาร (บาท)                                               | 0.00        | 0.00           |       | 2220              | พักค่าเข่าบ้า      | น (บาท)            |         |         | 0.00      | 0     | J.0  |
| 340                   | ค่ารักษาพยาบาล (บาท)                                         | 0.00        | 0.00           |       | 2230              | หักค่าอาหาร        | (ארע)              |         |         | 0.00      | 0     | J.00 |
| 350                   | ค่าป่า/ไฟ/โทรศัพท์ (บาท)                                     | 0.00        | 0.00           |       | 2240              | ทักค่ารักษาท       | เขาบาล (บาท)       |         |         | 0.00      | 0     | 1.01 |
| 410                   | เบียขอัน (บาท)                                               | 0.00        | 0.00           |       | 2250              | พักนำ/ใฟ/โท        | เรศัพท์ (บาท)      |         |         | 0.00      | 0     | 0.00 |
| 420                   | ชดเชยพักร้อน (บาท)                                           | 0.00        | 0.00           |       | 2260              | พักค่าเครื่อง      | แบบ (บาท)          |         |         | 0.00      | 0     | ).00 |
| 430                   | วันหยุดประเพณี (บาท)                                         | 0.00        | 0.00           | ~     | 2310              | ทักค่าของเสี       | ยทาย (บาท)         |         |         | 0.00      | 0     | 1.00 |

คำอธิบาย

บันทึกเงินเพิ่มเงินหักสำหรับพนักงาน คือ การระบุรหัสของพนักงานที่ต้องการบันทึกข้อมูล

 วันที่รายการ คือ การระบุวันที่รายการของเงินเพิ่มเงินหักนั้นๆ โดยจะต้องบันทึกวันที่รายการให้อยู่ภายในรอบงวด เงินเดือนที่ต้องการคำนวณ

\*\* กรณีมีพนักงานลาออกระหว่างงวด ด้องบันทึกวันที่รายการก่อนวันที่พ้นสภาพ ถ้าบันทึกวันที่รายการหลังจากวันที่ พ้นสภาพโปรแกรมจะไม่คำนวณยอดเงินนั้นๆ \*\*

\*\* กรณีมีพนักงานปรับเงินเดือนระหว่างงวด ถ้ารายการเงินเพิ่มเงินหักนั้นจะต้องกิดจากฐานอัตราเงินเดือนเดิม ต้อง บันทึกวันที่รายการก่อนปรับเงินเดือน เพื่อให้โปรแกรมกำนวณยอดเงินของเงินเพิ่มเงินหักนั้นจากฐานอัตราเงินเดือนเดิม \*\*

\*\* กรณีมีพนักงานปรับเงินเดือนระหว่างงวด ถ้ารายการเงินเพิ่มเงินหักนั้นจะต้องกิดจากฐานอัตราเงินเดือนใหม่ ต้อง บันทึกวันที่รายการเป็นวันที่ปรับเงินเดือน เพื่อให้โปรแกรมกำนวณยอดเงินของเงินเพิ่มเงินหักนั้นจากฐานอัตราเงินเดือนใหม่ \*\*

 จำนวน คือ จำนวนของเงินเพิ่มหรือเงินหักนั้นๆ ซึ่งจะเป็นขอดเงินหรือจำนวนขึ้นอยู่กับสูตรการคำนวณของเงินเพิ่ม หรือเงินหักนั้นๆ เช่น ค่าตำแหน่ง กำหนดสูตรเป็น QTY() จะต้องบันทึกเป็นขอดเงิน, ค่าล่วงเวลา 1.5 เท่า กำหนดสูตร เป็น QTY()\*DAYRATE()\*1.5/8 จะต้องบันทึกเป็นจำนวนชั่วโมงค่าล่วงเวลา

 ครั้ง คือ จำนวนครั้งที่เกิดรายการของเงินเพิ่มเงินหักนั้นๆ ซึ่งถ้าบันทึกเองครั้งจะเป็น 1 เสมอ แต่ถ้าโอนผลมาจาก ระบบประมวลผลบันทึกเวลา ครั้งจะขึ้นอยู่กับจำนวนวันที่เกิดรายการนั้นขึ้น เช่น ค่าล่วงเวลา 1.5 เท่า จำนวน 8 ชั่วโมง 4 ครั้ง เป็นต้น

■ ถงบัญชี

 สาขา คือ การลงบัญชีค่าใช้จ่ายของเงินเพิ่มเงินหักเพื่อให้ทราบต้นทุนของแต่ละสาขา ซึ่งโปรแกรมจะแสดงสาขาที่ พนักงานสังกัดให้โดยอัตโนมัติ ซึ่งถ้าพนักงานทำงานสาขาอื่นซึ่งไม่ใช่สาขาสังกัด สามารถเปลี่ยนสาขาที่ลงบัญชีเป็นสาขาที่ พนักงานทำงานได้  แผนก คือ การลงบัญชีก่าใช้จ่ายของเงินเพิ่มเงินหักเพื่อให้ทราบต้นทุนของแต่ละแผนก ซึ่งโปรแกรมจะแสดง แผนกที่พนักงานสังกัดให้โดยอัตโนมัติ ซึ่งถ้าพนักงานทำงานแผนกอื่นซึ่งไม่ใช่แผนกสังกัด สามารถเปลี่ยนแผนกที่ลงบัญชีเป็น แผนกที่พนักงานทำงานได้

 หน่วยงาน คือ การลงบัญชีค่าใช้จ่ายของเงินเพิ่มเงินหักเพื่อให้ทราบต้นทุนของแต่ละหน่วยงาน ซึ่งโปรแกรมจะ แสดงหน่วยงานที่พนักงานสังกัดให้โดยอัตโนมัติ ซึ่งถ้าพนักงานทำงานหน่วยงานอื่นซึ่งไม่ใช่หน่วยงานสังกัด สามารถเปลี่ยน หน่วยงานที่ลงบัญชีเป็นหน่วยงานที่พนักงานทำงานได้

 ไซด์งาน คือ การลงบัญชีค่าใช้จ่ายของเงินเพิ่มเงินหักเพื่อให้ทราบต้นทุนของแต่ละไซด์งาน ซึ่งโปรแกรมจะแสดง ไซด์งานที่พนักงานสังกัดให้โดยอัตโนมัติ ซึ่งถ้าพนักงานทำงานไซด์งานอื่นซึ่งไม่ใช่ไซด์งานสังกัด สามารถเปลี่ยนไซด์งานที่ ลงบัญชีเป็นไซด์งานที่พนักงานทำงานได้

※ บันทึกเงินเพิ่มเงินหักตามแฟ้ม Excel เป็นการบันทึกเงินเพิ่มเงินหักให้กับพนักงาน โดยทำการ Import ข้อมูลเงินเพิ่มเงิน หักจากไฟล์ Excel โดยสามารถสร้างไฟล์ Excel เพื่อใช้สำหรับบันทึกเงินเพิ่มเงินหักได้

วิธีการสร้างแฟ้ม Excel

>> หน้าจอ งานเงินเดือน → เลือก เงินได้เงินหัก → เลือก เงินเพิ่มเงินหักเฉพาะงวด → เลือก ไอคอนเพิ่มเติม
 → เลือก เงินเพิ่มเงินหักอื่นๆ → เลือก บันทึกเงินเพิ่มเงินหักตามแฟ้ม Excel

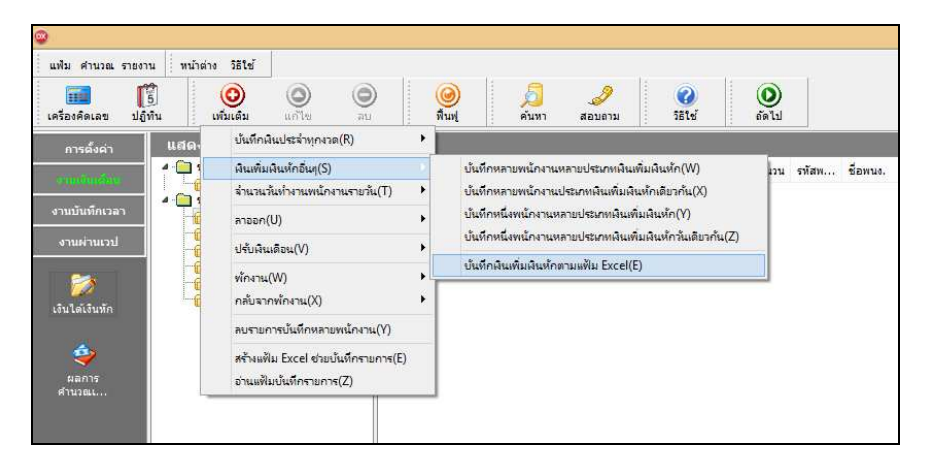

🕨 เมื่อเข้าสู่หน้าจอ นำเข้าข้อมูล.เงินเพิ่มเงินหัก แล้ว คลิกที่ สร้างแฟ้มตัวอย่าง

|     |                      |                     | นำเ       | เข้าข้อมูล.เงินเพิ่มเงินหัก |          |          |
|-----|----------------------|---------------------|-----------|-----------------------------|----------|----------|
| เฟม | แก้ไข หน้าต่าง       | วิธีไข้ 🛄           | 1         |                             |          |          |
|     | ข้อมูลแฟ้ม Excel     |                     |           |                             |          |          |
|     | ชื่อแฟ้น             |                     |           |                             |          | ส่วน     |
|     | ชื่อแผ่นงาน E        | BplusData           |           |                             | ~        |          |
|     | เลือกสดมภ์ข้อมูลที่เ | ต้องการนำเข้า       |           |                             |          |          |
|     | หน้าที่ 1 หน้าที่ 2  | หน้าที่ 3 หน้าที่ 4 | หน้าที่ 5 |                             |          |          |
|     |                      |                     |           |                             |          |          |
|     | รทัสพนักงาน          |                     |           | $\checkmark$                |          |          |
|     | วันที่รายการ         |                     |           | ~                           |          |          |
|     | ลงบัญชีสาขา          |                     |           | ~                           |          |          |
|     | ลงบัญชีแผนก          |                     |           | ~                           |          |          |
|     | ลงบัญชีหน่วยงาน      |                     |           | ~                           |          |          |
|     | ลงบัญชีใชด์งาน       |                     |           | ~                           |          |          |
|     |                      |                     |           |                             |          |          |
|     | เงื่อนไขอื่นๆ        |                     |           |                             |          |          |
|     | ส่วนรับเมื่อรี่มาก่  | 28/05/2540          |           | ວນຫ້ວນວເອີ້ນດ່ວງ            |          |          |
|     | ระระบที่สงแต่        | 28/05/2560          |           | ADDOM NOTION                |          |          |
|     | 10344                | 20/03/2300          |           |                             |          |          |
|     | สร้างแพ้มตัวอย่า     | 10                  |           |                             | 🚽 มันทึก | 🗙 ยกเล็ก |
|     |                      |                     |           |                             |          | •••      |

|                        | n: 🛛 🛗 My Docum                                                        | ents             | • • • | - 🗗 🎦 |   |
|------------------------|------------------------------------------------------------------------|------------------|-------|-------|---|
| My Recent<br>Documents | 🛃 My Music<br>ເຫຼີ My Pictures<br>ເຫຼີ My Videos<br>ເຫຼີ ສະເຄດັນແນວຈັງ | ของฉัน           |       |       |   |
|                        |                                                                        |                  |       |       |   |
| My Computer            |                                                                        |                  |       |       |   |
| My Computer            | File name:                                                             | เงินเป็นเงินตัวไ |       | -     | S |

➤ ระบุ ที่เก็บแฟ้ม Excel → ระบุ ชื่อแฟ้ม Excel → กลิก ปุ่ม Save

> บันทึกข้อมูลเงินเพิ่มเงินหักลงในไฟล์ Excel โดยต้องมีข้อมูลที่จำเป็นสำหรับการ Import เข้าสู่ระบบ เงินเดือน ตามรายละเอียดด้านล่างนี้ > คลิก ปุ่ม Save

 หัวคอลัมน์ ที่จะต้องใช้เพื่ออ้างอิงกับโปรแกรมเงินเดือน ได้แก่ รหัสพนักงาน, วันที่รายการ, ชื่อเงินเพิ่ม เงินหักต่างๆ, ลงบัญชีสาขา และลงบัญชีแผนก

 ข้อมูลที่ต้องกรอกในแฟ้ม Excel ได้แก่ รหัสพนักงาน, วันที่รายการ, จำนวนของเงินเพิ่มเงินหักต่างๆ, รหัสสาขาที่ลงบัญชี และรหัสแผนกที่ลงบัญชี ดังรูป

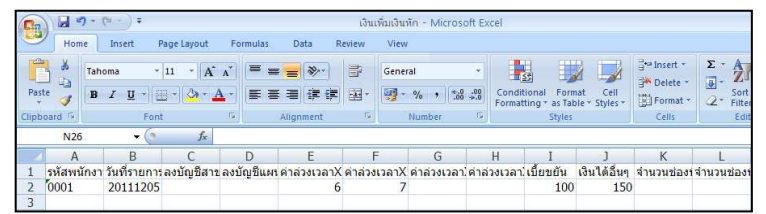

#### คำอธิบาย

 วันที่รายการ คือ การระบุวันที่รายการของเงินเพิ่มเงินหักนั้นๆ โดยจะต้องบันทึกวันที่รายการให้อยู่ภายในรอบงวด เงินเดือนที่ต้องการคำนวณ

\*\* กรณีมีพนักงานลาออกระหว่างงวด ด้องบันทึกวันที่รายการก่อนวันที่พ้นสภาพ ถ้าบันทึกวันที่รายการหลังจากวันที่ พ้นสภาพโปรแกรมจะไม่คำนวณยอดเงินนั้นๆ \*\*

\*\* กรณีมีพนักงานปรับเงินเดือนระหว่างงวด ถ้ารายการเงินเพิ่มเงินหักนั้นจะต้องกิดจากฐานอัตราเงินเดือนเดิม ต้อง บันทึกวันที่รายการก่อนปรับเงินเดือน เพื่อให้โปรแกรมกำนวณยอดเงินของเงินเพิ่มเงินหักนั้นจากฐานอัตราเงินเดือนเดิม \*\*

\*\* กรณีมีพนักงานปรับเงินเดือนระหว่างงวด ถ้ารายการเงินเพิ่มเงินหักนั้นจะต้องกิดจากฐานอัตราเงินเดือนใหม่ ต้อง บันทึกวันที่รายการเป็นวันที่ปรับเงินเดือน เพื่อให้โปรแกรมคำนวณยอดเงินของเงินเพิ่มเงินหักนั้นจากฐานอัตราเงินเดือนใหม่ \*\*

 จำนวน คือ จำนวนของเงินเพิ่มหรือเงินหักนั้นๆ ซึ่งจะเป็นขอดเงินหรือจำนวนขึ้นอยู่กับสูตรการกำนวณของเงินเพิ่ม หรือเงินหักนั้นๆ เช่น ค่าตำแหน่ง กำหนดสูตรเป็น QTY() จะต้องบันทึกเป็นขอดเงิน, ค่าล่วงเวลา 1.5 เท่า กำหนดสูตร เป็น QTY()\*DAYRATE()\*1.5/8 จะต้องบันทึกเป็นจำนวนชั่วโมงค่าล่วงเวลา

■ ถงบัญชี

 สาขา คือ การระบุรหัสสาขาที่ต้องการถงบัญชีก่าใช้ง่ายของเงินเพิ่มเงินหักเพื่อให้ทราบต้นทุนของแต่ละสาขา ซึ่ง โปรแกรมจะแสดงสาขาที่พนักงานสังกัดให้โดยอัตโนมัติ ซึ่งถ้าพนักงานทำงานสาขาอื่นซึ่งไม่ใช่สาขาสังกัด สามารถเปลี่ยน สาขาที่ลงบัญชีเป็นสาขาที่พนักงานทำงานได้  แผนก คือ การระบุรหัสแผนกที่ต้องการลงบัญชีก่าใช้ง่ายของเงินเพิ่มเงินหักเพื่อให้ทราบต้นทุนของแต่ละแผนก ซึ่งโปรแกรมจะแสดงแผนกที่พนักงานสังกัดให้โดยอัตโนมัติ ซึ่งถ้าพนักงานทำงานแผนกอื่นซึ่งไม่ใช่แผนกสังกัด สามารถ เปลี่ยนแผนกที่ลงบัญชีเป็นแผนกที่พนักงานทำงานได้

วิธีบันทึกเงินเพิ่มเงินหักจากแฟ้ม Excel

เมื่อบันทึกข้อมูลเงินเพิ่มเงินหักในไฟล์ Excel เรียบร้อยแล้ว สามารถ Import ข้อมูลเงินเพิ่มเงินหักที่บันทึกในไฟล์ Excel ให้เข้าโปรแกรมเงินเดือน โดยมีวิธีการดังนี้

>> หน้าจอ งานเงินเดือน → เลือก เงินได้เงินหัก → เลือก เงินเพิ่มเงินหักเฉพาะงวด → เลือก ไอคอนเพิ่มเติม
 → เลือก เงินเพิ่มเงินหักอื่นๆ → เลือก บันทึกเงินเพิ่มเงินหักตามแฟ้ม Excel

| แฟ้ม <mark>ศานวณ</mark> รายงาน ห                                                                                | น้าต่าง <mark>วิธีใช้</mark> |                               |                 |          |            |                      |                                    |                       |             |                |
|----------------------------------------------------------------------------------------------------|------------------------------|-------------------------------|-----------------|----------|------------|----------------------|------------------------------------|-----------------------|-------------|----------------|
| เครื่องคิดเลข ปฏิทิน                                                                                            | (<br>ເທີ່ມເຕີມ               | (O)<br>แก้ไข                  | (O)<br>au       | ()<br>și | )<br>14    | <u>ค</u> ุญ<br>คุณหา | <i>3</i><br>ສອນຄາມ                 | (2)<br>วิธีใช้        | ()<br>อัตไป |                |
| การตั้งค่า แส                                                                                                   | ด บันทึกเ                    | ลินประจำทุกงว                 | а(R)            | •        | 10.        |                      |                                    | 10.<br>               | ~           |                |
| 4-0                                                                                                    | ] 1 เงินเพิ่ม                | เพิ่นหักอื่นๆ(S)              |                 |          | บันทึกหล   | ายพนักงานเ           | หลายประเภท <mark>ผ</mark> ินเพื่   | มผินหัก(W)            | ม่วน        | รหัสพ ชื่อพนง. |
| OTHORNER (                                                                                                    | จ่านวน                       | วันท่ <mark>างานพน</mark> ักง | งานรายวัน(T)    | •        | บันทึกหล   | ายพน้กงานเ           | Jระเภทเงินเพิ่มเงิน <mark>เ</mark> | ห้กเดียวกัน(X)        |             |                |
| งานบันทึกเวลา                                                                                                   | สายอก                        | (U)                           |                 | •        | บันทึกหนึ่ | งพนักงานห            | ลายประเภทเงินเพิ่ม                 | เพิ่นหัก(Y)           |             |                |
| งานผ่านเวป                                                                                                    | 1                            |                               |                 |          | บันทึกหนึ่ | งพนักงานห            | ลายประเภทเงินเพิ่ม                 | เผินห้กวันเดียวกัน(Z) |             |                |
|                                                                                                    | UTUNI                        | energier(A)                   |                 |          | บันทึกผิน  | เพิ่มผืนหักเ         | กามแฟ้เม Excel(E)                  |                       |             |                |
| - internet in the second second second second second second second second second second second second second se | พักงาน                       | .(W)                          |                 |          |            |                      |                                    |                       |             |                |
| เงินได้เงินทัก                                                                                                  | 1 กลับจา                     | กพักงาน(X)                    |                 | •        |            |                      |                                    |                       |             |                |
|                                                                                                    | ลบราย                        | การบันทึกหลาย                 | ยพนักงาน(Y)     |          |            |                      |                                    |                       |             |                |
| ۵                                                                                                    | <mark>สร้</mark> างแจ้       | ฟม Excel ช่วยเ                | บันทึกรายการ(E) | )        |            |                      |                                    |                       |             |                |
| ผลการ                                                                                                    | อ่านแท้                      | ไมบันที่กรายกา                | ۹(Z)            |          |            |                      |                                    |                       |             |                |
| A1113811                                                                                                    |                              |                               |                 |          |            |                      |                                    |                       |             |                |

≽ เมื่อเข้าสู่หน้าจอ นำเข้าข้อมูล.เงินเพิ่มเงินหัก แล้ว จะต้องทำการกำหนครายละเอียดตามกำอธิบายด้านล่างนี้

|       |                 |             |               |         |        | นำเ | เข้าข้อมู | ุเล.เงินเ | เพิ่มเงิน | ห้ก    |   |             |     | -   |       |
|-------|-----------------|-------------|---------------|---------|--------|-----|-----------|-----------|-----------|--------|---|-------------|-----|-----|-------|
| เพิ่ม | แก้ไข           | หน้าต่าง    | วิธีใช้       | 1       | 1      |     |           |           |           |        |   |             |     |     |       |
|       | ข้อบอแฟบ        | Excel       |               |         |        |     |           |           |           |        |   |             |     |     |       |
|       | 5               | F           |               |         |        |     |           |           |           |        |   | <b>G</b> 10 |     |     |       |
|       | 5               |             | el eDete      |         |        |     |           |           |           |        |   |             |     | ena |       |
|       | ชอแผนง          | nu e        | plusbata      |         |        |     |           |           |           |        |   | ~           |     |     |       |
|       | เลือกสดมร       | เข้อมูลที่เ | ้องการน่า     | เข้า    |        |     |           |           |           |        |   |             |     |     |       |
|       | mind 1          | -           |               |         |        |     |           |           |           |        |   |             |     |     |       |
|       | NA 10 1         | ทนาท 2      | <b>หนาท</b> 3 | ุทนาท 4 | ทนาท 5 |     |           |           |           |        |   |             |     |     |       |
|       |                 |             |               |         |        |     |           |           |           |        |   |             |     |     |       |
|       | รหสพน           | กงาน        |               |         |        |     |           |           |           | ~      |   |             |     |     |       |
|       | วันที่ราย       | าการ        |               |         |        |     |           |           |           | ~      |   |             |     |     |       |
|       | ลงบัญช          | ไสาขา       |               |         |        |     |           |           |           | $\vee$ |   |             |     |     |       |
|       | ລະນັญຊື         | ใแผนก       |               |         |        |     |           |           |           | $\sim$ |   |             |     |     |       |
|       | ลงบัญชื         | หน่วยงาน    |               |         |        |     |           |           |           | $\sim$ |   |             |     |     |       |
|       | ลงบัญชี         | ใชด์งาน     |               |         |        |     |           |           |           | $\sim$ |   |             |     |     |       |
|       |                 |             |               |         |        |     |           |           |           |        |   |             |     |     |       |
|       |                 |             |               |         |        |     |           |           |           |        |   |             |     |     |       |
|       |                 | -           |               |         |        |     |           |           |           |        |   |             |     |     |       |
|       | เงอนเขอน        | 1           |               |         |        |     |           |           |           |        | _ |             |     |     |       |
|       | ช่วงวันร์       | เดือนต่     | 28/           | 05/2560 |        |     |           | ລນນ້ອນ    | ລເດີນກ່ອ  | u      |   |             |     |     |       |
|       | ถึงวันที่       |             | 28/           | 05/2560 |        |     |           |           |           |        |   |             |     |     |       |
|       | <u>สจ้างแร่</u> | ใมตัวอย่า   | <u>a</u>      |         |        |     |           |           |           |        |   | า/ีบันท์    | า๊ก | X   | กเลิก |
|       |                 |             |               |         |        |     |           |           |           |        |   |             |     |     |       |

คำอธิบาย

- ข้อมูลแฟ้ม Excel
  - 🔹 ชื่อแฟ้ม คือ ทำการกำหนดแฟ้ม Excel ที่จะนำข้อมูลเงินเพิ่มเงินหักอื่นๆ เข้าสู่ระบบเงินเดือน โดยกลิกที่ปุ่ม 🛐

ชื่อแผ่นงาน คือ กำหนดชื่อ Sheet ที่บันทึกข้อมูลเงินเพิ่มเงินหักใน Excel จากนั้นให้ทำการ คลิกปุ่ม
 โปรแกรมทำการดึงชื่อคอลัมน์ในไฟล์ Excel มาแสดงในสดมภ์ข้อมล เพื่อใช้ทำการจับค่รายการเงินเพิ่มเงินหักที่อยู่ในไฟล์Excel

กับรหัสเงินเพิ่มเงินหักแต่ละประเภทที่อยู่ในระบบเงินเดือน ดังรูป

|                        | น้ำเข้าร                             | <u>ว้อมูล.เงินเพิ่มเงินหัก</u> |                    |
|------------------------|--------------------------------------|--------------------------------|--------------------|
| เ แก้ไข ที่มาต่าง วิ   | 51ví 🔜 🗊                             |                                |                    |
| ข้อมูลแฟม Excel        |                                      |                                |                    |
| สีวามสีม (11)          | eere/Sirirat_r/Deckton/Mauen Excells | ปาเข้าเสียเพียเสียงโดงาน viev  |                    |
| S i                    | acia pinio Ci peanop (a na rexect)   |                                | <u> </u>           |
| ชอแผนงาน               |                                      |                                | ~                  |
| เลือกสดบภ์ชักบอที่ต้อง | ารปาเข้า                             |                                |                    |
|                        |                                      |                                |                    |
| หน้าที่ 1 หน้าที่ 2 หน | เ้าที่ 3   หน้าที่ 4   หน้าที่ 5     |                                |                    |
|                        |                                      |                                |                    |
| รหัสพนักงาน            | รพัสพนักงาน                          | ~                              |                    |
| วันที่รายการ           | วันที่รายการ                         | ~                              |                    |
| ลงบัญชีสาขา            | ลงบัญชัสาขา                          | ~                              |                    |
| <b>ลงบัญชีแผนก</b>     | ลงบัญชั่นผนก                         | ~                              |                    |
| ลงบัญชีหน่วยงาน        | ลงบัญชีหน่วยงาน                      | ~                              |                    |
| ลงบัญชีไซด์งาน         | ลงบัญชีไซด์งาน                       | ~                              |                    |
|                        |                                      |                                |                    |
|                        |                                      |                                |                    |
| H                      |                                      |                                |                    |
| เงอนไขอินๆ             |                                      |                                |                    |
| ช่วงวันที่ตั้งแต่      | 01/05/2560                           | ลบข้อมูลเดิมก่อน 📃             |                    |
| ถึงวันที่              | 30/05/2560                           |                                |                    |
|                        |                                      |                                |                    |
| สร้างแ ฟังเต็วอง่าง    |                                      |                                | มับเพื่อ 🗙 ของอื่อ |

 เลือกสคมภ์ข้อมูลที่ต้องการนำเข้า สคมภ์ข้อมูลมีทั้งหมด 5 แถบ โดยท่านจะต้องทำการจับคู่ชื่อสคมภ์ข้อมูลให้ตรงกับ ข้อมูลที่บันทึกในไฟล์ Excel ที่ต้องการโอนข้อมูลเข้าระบบเงินเดือน

 หน้าที่ 1 คือ การจับคู่สดมภ์รหัสพนักงาน, วันที่รายการ, ลงบัญชีสาขา และลงบัญชีแผนก ให้ตรงกับคอลัมน์รหัส พนักงาน, วันที่รายการ, ลงบัญชีสาขา และลงบัญชีแผนกที่บันทึกในไฟล์ Excel เพื่อให้โปรแกรมทราบว่ารายการเงินเพิ่มเงินหัก นั้นๆ เป็นของพนักงานคนใด, วันที่รายการใด, ลงบัญชีสาขาใด และลงบัญชีแผนกใด

หน้าที่ 2 - 5 คือ การจับคู่สดมภ์ข้อมูลเงินเพิ่มเงินหัก ให้ตรงกับเงินเพิ่มเงินหักแต่ละคอลัมน์ที่บันทึกในไฟล์ Excel
 เพื่อให้โปรแกรมสามารถนำเข้าจำนวนของเงินเพิ่มเงินหักที่บันทึกในไฟล์ Excel มาบันทึกเป็นรายการเงินเพิ่มเงินหักในระบบ
 เงินเดือนได้ถูกต้อง

เงื่อนไขอื่นๆ

 ช่วงวันที่ตั้งแต่..ถึงวันที่... คือ การกำหนดว่าต้องการนำเข้าข้อมูลเงินเพิ่มเงินหักของวันใดในไฟล์ Excel เข้าสู่ระบบ เงินเดือน

 ลบข้อมูลเดิมก่อน คือ การกำหนดให้โปรแกรมทราบว่าต้องการลบข้อมูลเงินเพิ่มเงินหักเดิมออกก่อนหรือไม่ กรณี ด้องการให้โปรแกรมทำการลบข้อมูลเงินเพิ่มเงินหักเดิมออกก่อน ให้คลิก หลัง "ลบข้อมูลเดิมก่อน" หากไม่คลิก 
 หลัง "ลบข้อมูลเดิมก่อน" โปรแกรมจะทำการโอนข้อมูลเงินเพิ่มเงินหักจากไฟล์ Excel เข้าสู่ระบบเงินเดือน โดยไม่ได้ลบข้อมูล
 เงินเพิ่มเงินหักเดิมออก

มื่อทำการระบุข้อมูลครบเรียบร้อยแล้ว ให้คลิกปุ่ม เพื่อให้โปรแกรมทำการอ่านข้อมูลเงิน เพิ่มเงินหักจากไฟล์ Excel เข้าบันทึกในระบบเงินเดือนให้อัตโนมัติ

แต่หากไม่ต้องการอ่านข้อมูลเงินเพิ่มเงินหักจากไฟล์ Excel ให้คลิกปุ่ม **ห**างจิการอ่านข้อออกจากหน้าจอ

เมื่อโปรแกรมทำการบันทึกข้อมูลเงินเพิ่มเงินหักจากแฟ้ม Excel เรียบร้อยแล้ว โปรแกรมจะแสดงหน้าจอ แสดงสถานภาพการทำงาน แจ้งรายละเอียดการดำเนินการ ดังรูป

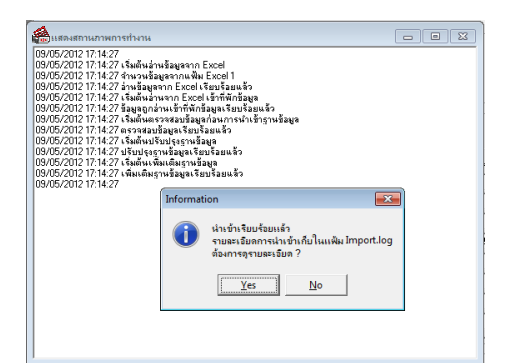

 เมื่อ โปรแกรมแสดงหน้าจอ Information ว่า นำเข้าเรียบร้อยแล้ว หากต้องการดูรายละเอียดการนำเข้าเก็บใน แฟ้ม Import.log ให้คลิกปุ่ม vesit โปรแกรมจะแสดงรายละเอียดการนำเข้าข้อมูลเงินเพิ่มเงินหักในชื่อไฟล์ Import.log ด้วย
 โปรแกรม Notepad แต่หากไม่ต้องการแสดงรายละเอียดการนำข้อมูลเงินเพิ่มเงินหักในไฟล์ชื่อ Import.log ให้คลิกปุ่ม

## 💠 การแก้ไขเงินเพิ่ม / เงินหักอื่นๆ

หลังจากทำการบันทึกเงินเพิ่มเงินหักอื่นๆ แล้ว หากรายการเงินเพิ่มเงินหักที่บันทึกไปแล้วไม่ถูกต้อง สามารถทำการแก้ไข ได้ โดยมีวิธีการดังนี้

วิธีการแก้ไข

➤ หน้าจอ งานเงินเดือน → เลือก เงินได้เงินหัก → เลือก เงินเพิ่มเงินหักเฉพาะงวด → เลือก เงินเพิ่มเงินหัก อื่นๆ → เลือก บันทึกหลายพนักงานหลายประเภทเงินเพิ่มเงินหัก →เลือก แถบกรองสังกัดพนักงานที่ต้องการบันทึก →เลือก สาขา, แผนก, หน่วยงาน หรือไซด์งานที่ต้องการ → คลิก ปุ่มอ่านเดิม → แก้ไขรายการที่ไม่ถูกต้อง → คลิก ปุ่มบันทึกหรือ บันทึกจบ

|                                                                    |                                                                                           |                                                                             |                                               |                                                                                                    | บันที                                                                 | กเงินเพิ่มเงินห้                                                                             | ักในงวด                                                        |                                                          |                                                                 |                                         |                                                         | -                                    |                                                 |
|--------------------------------------------------------------------|-------------------------------------------------------------------------------------------|-----------------------------------------------------------------------------|-----------------------------------------------|----------------------------------------------------------------------------------------------------|-----------------------------------------------------------------------|----------------------------------------------------------------------------------------------|----------------------------------------------------------------|----------------------------------------------------------|-----------------------------------------------------------------|-----------------------------------------|---------------------------------------------------------|--------------------------------------|-------------------------------------------------|
| แพ้ม                                                               | แก้ไข <mark>มุมม</mark>                                                                   | อง หน้าต่าง                                                                 | เอิโซ                                         |                                                                                                    |                                                                       |                                                                                              |                                                                |                                                          |                                                                 |                                         |                                                         |                                      |                                                 |
| เครื่องเ                                                           | 🚺 🌔<br>เคิดเลข ปะ                                                                         | [5]<br>ฏิทีน เพิ่ม                                                          | <b>)</b><br>ເສັນ                              | <mark>ເ</mark> ດີຍ ອນ                                                                                  | ) 🥥                                                                   | <u>ได้</u><br>คันห                                                                           | <br>า สอบถา                                                    | าม                                                       | (2)<br>5815                                                     | .เพิ่มทุกคน                             | <mark>ิ</mark> ⊉⊳<br>ลบไม่บันทึก                        | ช่วยบันทัศ                           | 1                                               |
| nsad                                                               | งสังกัดพนักงา                                                                             | นที่ต้องการบันทึก                                                           | เลือกหน่                                      | วยงานที่ต้องการลงเ                                                                                     | บัญชีด่าใช้จ่าย   เลิง                                                | มกประเภทเงินเพ <sup>5</sup>                                                                  | มเงินทักที่ต้อง                                                | การบันที                                                 | n                                                               |                                         |                                                         |                                      |                                                 |
| nsi                                                                | องสาขา                                                                                    | ไม่ต้องกรองสาขา                                                             |                                               | ~                                                                                                    | กรองแผนก                                                              | ไม่ต้องกร                                                                                    | องแผนก                                                         |                                                          | ~                                                               |                                         |                                                         |                                      |                                                 |
|                                                                    |                                                                                           |                                                                             |                                               |                                                                                                    | 30 90                                                                 | 120000                                                                                       |                                                                |                                                          |                                                                 |                                         |                                                         |                                      |                                                 |
| 057                                                                | องหน่วยงาน                                                                                | ใม่ต้องกรองหน่วง                                                            | เงาน                                          | ~                                                                                                    | กรองไซด์ง                                                             | าน ไม่ต่องกร                                                                                 | องเชลงาน                                                       |                                                          | *                                                               |                                         |                                                         |                                      |                                                 |
| nsi                                                                | องหน่วยงาน<br>พนัก                                                                        | ไม่ต้องกรองหน่วย<br>งาน                                                     | 10711                                         | *                                                                                                    | กรองไซด์ง<br>พื่มเงินทัก                                              | าน ไม่ต่องกร<br>วันที่                                                                       | 80128011                                                       | ยอดเงิา                                                  | ŭ                                                               |                                         | ลงบัง                                                   | <u>มชั</u>                           | อ่านค่าเดิม                                     |
| กระ<br>รหัส                                                        | องหน่วยงาน<br>หนัก<br>ร่                                                                  | ไม่ต้องกรองหน่วง<br>งาน<br>ชื่อหนักงาน                                      | เงาน<br>รหัส                                  | ∨<br>ประเภทเงินเร<br>ชื่อประเภทเงินเห                                                                  | กรองไซด์ง<br>พื่มเงินทัก<br>ไม่เงินทัก อังใช้งาา                      | าน ไม่ต่องกร<br>วันที่<br>เ? รายการ                                                          | สำนวน                                                          | ยอดเงิ<br>ครึ่ง                                          | น<br>พักค่าใช้จำย                                               | สาขา                                    | ลงบัง<br>แผนก                                           | มูซี<br>พน่วยงาน                     | อ่านค่าเติม<br>ไซด์งาร                          |
| กระ<br>รภัส<br>01                                                  | องหน่วยงาน<br>หนัก<br>ศีระ ชาติพ                                                          | ไม่ต้องกรองหน่วง<br>งาน<br>อ้อพนักงาน<br>จน์                                | งาน<br>รทัส<br>1230                           | ∨<br>ประเภทเงินเท<br>ชื่อประเภทเงินเท<br> คำตำแหน่ง                                                    | กรองไซต์ง<br>พื้มเงินทัก<br>ใม่เงินทัก อังใช้งาา<br>Y                 | าน ไม่ต่องกร<br>วันที่<br>1? รายการ<br>28/05/2560                                            | สำนวน<br>5,000.00                                              | ยอดเงิา<br>ครึ่ง<br>1.00                                 | น<br>หักค่าใช้จ่าย<br>00.00                                     | <mark>สาขา</mark><br>001                | ลงบัเ<br>แผนก<br>101                                    | มูซี<br>พน่วยงาน<br>0                | อ่านค่าเดิม<br>ใชต์งาร<br>0                     |
| กระ<br>รทัส<br>01                                                  | องหน่วยงาน<br>หนัก<br>ศิระ ชาติพ<br>ศิระ ชาติพ                                            | ไม่ต้องกรองหน่วย<br>งาน<br>ชื่อพนักงาน<br>จน์<br>จน์                        | รทัส<br>1230<br>1220                          | ✓<br>ประเภทเงินเท<br>ชื่อประเภทเงินเท<br>ต่าศานหน่ง<br>ต่าบริการ                                       | กรองไซด์ง<br>พื่มเงินทัก<br>มั่มเงินทัก อังใช้งาน<br>Y<br>Y           | าน ไม่ต่องกร<br>วันที่<br>? รายการ<br>28/05/2560<br>28/05/2560                               | สำนวน<br>5,000.00<br>5,000.00                                  | ธอดเงิา<br>ครึ่ง<br>1.00<br>1.00                         | น<br>พักค่าใช้จ่าย<br>00.00<br>00.00                            | สาขา<br>001<br>001                      | ลงบัง<br>แผนก<br>101<br>101                             | มูซี<br>หน่วยงาน<br>0                | อ่านค่าเคิม<br>ไซด์งาา<br>0                     |
| กระ<br>รหัส<br>01<br>01                                            | องหน่วยงาน<br>หนัด<br>ศิระ ชาติพ<br>ศิระ ชาติพ<br>ศิระ ชาติพ                              | ไม่ต้องกรองหน่วย<br>งาน<br>อ้อพนักงาน<br>จน์<br>จน์                         | รทัส<br>1230<br>1220<br>1120                  | <ul> <li>↓ระเภทเงินเท<br/>ชื่อประเภทเงินเท<br/>ต่าตำนหน่ง<br/>ต่าบริการ<br/>ต่าอ่วงเวลาX1.5</li> </ul> | กรองไซด์ง<br>ทีมเงินทัก<br>มีมเงินทัก อังไซ้งาา<br>Y<br>Y<br>Y        | าน ไม่ต่องกร<br>วันที่<br>12 ราชการ<br>28/05/2560<br>28/05/2560<br>28/05/2560                | สานวน<br>5,000.00<br>5,000.00<br>20.00                         | ยอดเจ้า<br>ครึ่ง<br>1.00<br>1.00<br>1.00                 | น<br>พักค่าใช้จ่าย<br>00.00<br>00.00                            | สาขา<br>001<br>001<br>001               | ดงบัง<br>แผนก<br>101<br>101<br>101                      | มูซี<br>หน่วยงาน<br>0<br>0           | อ่านค่าเติม<br>ไซด์งาา<br>0<br>0                |
| กระ<br>รหัส<br>01<br>01<br>01                                      | องหน่วยงาน<br>พนัก<br>ศิระ ชาติพ<br>ศิระ ชาติพ<br>ศิระ ชาติพ<br>ทิวา ทำเัณ                | ไม่ต้องกรองหน่วย<br>งาน<br>อ้อพนักงาน<br>จน์<br>จน์<br>ฉน์                  | เงาน<br>รพัส<br>1230<br>1220<br>1120<br>1260  | ✓<br>ประเภทเงินเท<br>ชื่อประเภทเงินเท<br>ค่าตำแหน่ง<br>ค่าบริการ<br>ค่าฉ่วงเวลาX1.5<br>ค่าเนื้อเลี้ยง  | กรองไมต์ง<br>ส้มเงินทัก<br>มิ่มเงินทัก อังใช้งาา<br>Y<br>Y<br>Y<br>Y  | าน ไม่ต่องกร<br>วันที่<br>28/05/2560<br>28/05/2560<br>28/05/2560<br>28/05/2560               | สามรม<br>ร่านวน<br>5,000.00<br>5,000.00<br>20.00<br>500.00     | ยอดเจ้า<br>ครึ่ง<br>1.00<br>1.00<br>1.00                 | น<br>ทักค่าใช้จ่าย<br>00.00<br>00.00<br>00.00<br>00.00          | สาขา<br>001<br>001<br>001<br>001        | ดงบับ<br>แหนก<br>101<br>101<br>101                      | มูซี<br>หน่วยงาน<br>0<br>0<br>0      | อ่านค่าเติม<br>ไซต์งาน<br>0<br>0<br>0           |
| กระ<br>ราทัส<br>01<br>01<br>01<br>01<br>01<br>01<br>01<br>01<br>01 | องหน่วยงาน<br>พนัก<br>ศิระ ชาติพ<br>ศิระ ชาติพ<br>ศิระ ชาติพ<br>ทิวา ทัพโญา<br>ศิระ ชาติพ | ไม่ต้องกรองหน่วย<br>งาน<br>อ้อพนักงาน<br>จน์<br>ฉน์<br>ฉน์<br>มัพงศ์<br>ฉน์ | งงาน<br>รหัส<br>1230<br>1220<br>11260<br>1260 | ุปจระเภทเงินเ<br>ชื่อประเภทเงินเห<br>ค่าสาแหน่ง<br>ค่าบริการ<br>ค่าเบื้อเสียง<br>ค่าเบื้อเสียง         | กรองไม่ดัง<br>ส้มเงินทัก<br>เว็มเงินทัก อังไข้งาา<br>Y<br>Y<br>Y<br>Y | าน ไม่ต่องกร<br>รันที่<br>28/05/2560<br>28/05/2560<br>28/05/2560<br>28/05/2560<br>28/05/2560 | 311294311<br>3,000.00<br>5,000.00<br>20.00<br>500.00<br>500.00 | ยอดเจ้า<br>ครึ่ง<br>1.00<br>1.00<br>1.00<br>1.00<br>1.00 | น<br>ทักค่าใช้จ่าย<br>00.00<br>00.00<br>00.00<br>00.00<br>00.00 | สาขา<br>001<br>001<br>001<br>001<br>001 | ลงบัง<br>แผนก<br>101<br>101<br>101<br>101<br>101<br>101 | มูซี<br>พน่วยงาน<br>0<br>0<br>0<br>0 | อ่านค่าเต็ม<br>ไซต์งาน<br>0<br>0<br>0<br>0<br>0 |

# 💠 การลบเงินเพิ่ม / เงินหักอื่นๆ

หลังจากทำการบันทึกเงินเพิ่มเงินหักอื่นๆ แล้ว หากต้องการลบรายการเงินเพิ่มเงินหักที่บันทึกเกิน สามารถทำการลบได้ โดยมีวิธีการดังนี้

ວີ້ສີ່ກາງລຸບ

|                                                                    |                                                                         |                                                  |                                                                                                    | บันทึกเ                                                                                                    | งินเพิ่มเงินหั                                                                   | กในงวด                                                       |                                             |                                                  |                                        |                                        | -                                     | • ×                   |
|--------------------------------------------------------------------|-------------------------------------------------------------------------|--------------------------------------------------|----------------------------------------------------------------------------------------------------|----------------------------------------------------------------------------------------------------|----------------------------------------------------------------------------------|--------------------------------------------------------------|---------------------------------------------|--------------------------------------------------|----------------------------------------|----------------------------------------|---------------------------------------|-----------------------|
| แฟ้ม แก้ไข                                                         | มมมอง                                                                   | หน้าต่าง วิธีใช้                                 | $\sim$                                                                                                |                                                                                                    |                                                                                  |                                                              |                                             |                                                  |                                        |                                        |                                       |                       |
| เครื่องคิดเลข                                                      | <b>1</b> อีทีน                                                          | ເຫັນເດີນ                                         | ບັນ<br>ພາໃນ ຂນ                                                                                        | <u>()</u><br>ที่บปุ                                                                                                    | ,<br>ดับทา                                                                       | 2010<br>1                                                    | ม                                           | CO<br>Sate                                       | <br>เส็มทุกคน                          | ⊒า⊳<br>ลบไม่บันทึก                     | ************************************* |                       |
| กรองสังกัด                                                         | หนักงาน <mark>ท</mark> ี่ต้อเ                                           | การบันทึก เลือกหน่                               | ารองานที่ต้องการองบัญ                                                                                 | มชีด่าใช้จ่าย เลือก                                                                                                    | ປรະເກທເຈີນເທົ່ນ                                                                  | แงินทักที่ต้อง                                               | การบันทีเ                                   | n                                                |                                        |                                        |                                       |                       |
| กรองสาช                                                            | ไม่ต่                                                                   | องกรองสาขา                                       | ¥                                                                                                    | กรองแผนก                                                                                                    | ไม่ต้องกระ                                                                       | องแผนก                                                       |                                             | ~                                                |                                        |                                        |                                       |                       |
| กรองหน่ว                                                           | นอาน ไม่ตั                                                              | องกรองหน่วยงาน                                   | ~                                                                                                    | กรองไซด์งาน                                                                                                    | ไม่ต้องกระ                                                                       | องไซต์งาน                                                    |                                             | ~                                                |                                        |                                        |                                       |                       |
|                                                                    |                                                                         |                                                  |                                                                                                    |                                                                                                    | n.d                                                                              |                                                              | -                                           |                                                  |                                        |                                        |                                       | อ่านค่าเติร           |
|                                                                    | N MARIA LIM                                                             |                                                  | In Strainico artista                                                                                  | iterauni                                                                                                    | 2021                                                                             |                                                              | SPACE                                       |                                                  | 1                                      | ave D1                                 | fin .                                 | Interes               |
| สมัส                                                               | สี่อพาโด                                                                | สวน สมัส                                         | สองโรงเฉพาสังเหมือน                                                                                   | 141150 (1479(471)2                                                                                                    | 528015                                                                           | 201001                                                       | 0.54                                        | 1001000                                          | 2010                                   | 116/010                                | 1120421                               |                       |
| รทัส<br>001 ศิระ                                                   | ชื่อพนัก<br>ชาติพจน์                                                    | งาน รทัส<br>1230                                 | ชื่อประเภทเงินเพิ่ม<br>ด่าตำแหน่ง                                                                     | เงินหก ยังไปงาน?<br>Y                                                                                                    | 28/05/2560                                                                       | ี่สำนวน<br>5,000.00                                          | 950<br>1.00                                 | 100.00                                           | 001                                    | 101                                    | 0<br>0                                | 0                     |
| รทัส<br>001 ศิระ<br>001 ศิระ                                       | ชื่อพนัก<br>ชาติพจน์<br>ชาติพจน์                                        | งาน รทัส<br>1230<br>1220                         | ชื่อประเภทเงินเพิ่ม<br>ด่าสาแหน่ง<br>ด่านรัการ                                                        | Y<br>Y                                                                                                    | 28/05/2560<br>28/05/2560                                                         | สำนวน<br>5,000.00<br>5,000.00                                | 950<br>1.00<br>1.00                         | 100.00<br>00.00<br>00.00                         | 001<br>001                             | 101                                    | 0<br>0                                | 0                     |
| ราโส<br>001 ศิระ<br>001 ศิระ<br>001 ศิระ                           | ชื่อพนัก<br>ชาติพจน์<br>ชาติพจน์<br>ชาติพจน์                            | งาน จทัส<br>1230<br>1220<br>1120                 | ชื่อประเภทเงินเทิม<br>ด่าตำแหน่ง<br>ด่าบริการ<br>ด่าล่วงเวลาX1.5                                      | селико фойфоти?<br><u> </u>                                                                                                    | 28/05/2560<br>28/05/2560<br>28/05/2560                                           | 3112312<br>5,000.00<br>5,000.00<br>20.00                     | 950<br>1.00<br>1.00<br>1.00                 | 1000120315<br>00.00<br>00.00<br>00.00            | 001<br>001<br>001                      | 101<br>101<br>101                      | 0<br>0<br>0                           | 0                     |
| รารัส<br>001 ศิระ<br>001 ศิระ<br>001 ศิระ<br>001 ศิระ<br>002 เริวา | ชื่อพนัก<br>ชาติพจน์<br>ชาติพจน์<br>ชาติพจน์<br>พิหัฒน์หงศ์             | งาน จาัส<br>1230<br>1220<br>1120<br>1120<br>1260 | ชื่อประเภทเงินเท็ม<br>  ค่าสาแหน่ง<br>  ค่าบริการ<br>  ค่าส่วงเวลาX1.5<br>  ค่าเบื้อเลี้ยง            | сания белени?                                                                                                    | 28/05/2560<br>28/05/2560<br>28/05/2560<br>28/05/2560                             | 411111<br>5,000.00<br>5,000.00<br>20.00<br>500.00            | 950<br>1.00<br>1.00<br>1.00<br>1.00         | 100.00<br>00.00<br>00.00<br>00.00<br>00.00       | 001<br>001<br>001<br>001<br>001        | 101<br>101<br>101<br>101               | 0<br>0<br>0<br>0                      | 0 0 0 0 0 0           |
| ราโส<br>001 ศิระ<br>001 ศิระ<br>101 ศิระ<br>102 ปิวา<br>101 ศิระ   | ชื่อพนัก<br>ชาติพจน์<br>ชาติพจน์<br>ชาติพจน์<br>พิหัฒน์หงศ์<br>ชาติพจน์ | งาน จทัส<br>1230<br>1220<br>1120<br>1260<br>1260 | ชื่อประเภทเงินเกิม<br>) ค่ามริการ<br>ค่ามวิการ<br>ค่าม่วงเวลาX1.5<br>ค่าเบื้อเลี้ยง<br>ค่าเบื้อเลี้ยง | Y           Y           Y           Y           Y           Y           Y           Y           Y           Y           Y           Y           Y           Y           Y           Y           Y | 28/05/2560<br>28/05/2560<br>28/05/2560<br>28/05/2560<br>28/05/2560<br>28/05/2560 | 4111211<br>5,000.00<br>5,000.00<br>20.00<br>500.00<br>500.00 | 950<br>1.00<br>1.00<br>1.00<br>1.00<br>1.00 | 100010101010<br>00.00<br>00.00<br>00.00<br>00.00 | 001<br>001<br>001<br>001<br>001<br>001 | 101<br>101<br>101<br>101<br>101<br>101 | 0<br>0<br>0<br>0<br>0<br>0            | 0<br>0<br>0<br>0<br>0 |

## ✤ การพิมพ์รายงานเพื่อตรวจสอบการบันทึกเงินเพิ่มเงินหัก

ภายหลังจากทำการบันทึกข้อมูลเงินเพิ่มเงินหักของพนักงานเรียบร้อยแล้ว ท่านสามารถทำการพิมพ์รายงานเพื่อตรวจสอบ ความถูกต้องของรายการเงินเพิ่มเงินหักที่บันทึกได้

วิธีการบันทึกข้อมูล

| ٢                                                  |                                         |                                                    |          |                            |     |       |       | แสดงข้อมูลประกอบ                    | มการคำน | เวณ |    |    |
|----------------------------------------------------|-----------------------------------------|----------------------------------------------------|----------|----------------------------|-----|-------|-------|-------------------------------------|---------|-----|----|----|
| แพ็ม คำนวณ                                         | รายงาน หน้าต่าง วิธีใช้                 |                                                    |          |                            |     |       |       |                                     |         |     |    |    |
|                                                    | รานงานการบันทึกผืนเพิ่มผินหักพนักงาน(S) | รายงานเงินอื่น                                     | ๆ ตามช้อ | กำหนดบริษัทพร้อมขอดรวม(Z)  |     | 0     |       |                                     |         |     |    |    |
| เครื่องคิดเฉข                                      | รานงานการบันทึกการปรับผินเดือน(T)       | พื้นทุ่                                            |          | ค้นทา สอบถาม วิ            | เข้ | ถัดไป |       |                                     |         |     |    |    |
| การตั้งค่า                                         | รายงานการบนทุกจานวนวนหางาน(U)           |                                                    |          |                            |     |       |       |                                     |         |     |    |    |
| งานจินเดือง                                        | รานงานการบันทึกการพักงาน(W)             | วันที                                              | รทัส     | ชื่อประเภทเงินเพิ่มเงินทัก |     | สานวน | รทัสพ | ชื่อพนง.                            | สา      | шы  | 12 | พน |
|                                                    | รานงานการบันทึกการกลับจากพักงาน(X)      | <ul> <li>12/06/2560</li> <li>15/06/2560</li> </ul> | 1120     | ค่าส่วงเวลาX1.5            |     | 2.00  | 002   | ที่วา พิพัฒน์พงศ์<br>ศัสร ชาวติพาน์ | 001     | 101 | 0  | 0  |
| 0 IUUUMIUsa                                        | รายงานผินเพิ่มผินหักประจำ(Y)            | •                                                  | 3000     | INNED                      |     | 5.00  | 001   | His Dimite                          | 001     | 101 |    |    |
| งานผ่านเวป                                         | ลงหน่เยียนรายงาน(Z)                     |                                                    |          |                            |     |       |       |                                     |         |     |    |    |
| เงินได้เงินทัก<br>เงินได้เงินทัก<br>ผลการ<br>ศำนวณ | 🥶 ทักราน<br>🥶 คลับรากทักราน             |                                                    |          |                            |     |       |       |                                     |         |     |    |    |

🕨 ระบุช่วงวันที่รายการของเงินเพิ่มหักที่ต้องการตรวจสอบ และคลิกปุ่ม เริ่มพิมพ์

| 💿 เลือกวันที่วันที่รายการเงินเพิ่มหักที่ต้องการพิมพ์ – 🗆 🗙 | ราย                                                                                  | งานเงินอื่น ๆ ตามข้อกำหนดบริษัทพร้อมยอดรวม.(F                                                                     | RTRA                                                                                                    | N11.RPT) ×                                                                                       |
|------------------------------------------------------------|--------------------------------------------------------------------------------------|----------------------------------------------------------------------------------------------------|----------------------------------------------------------------------------------------------------|--------------------------------------------------------------------------------------------------|
| แฟม แก้ไข หน้าต่าง วิธีใช้ 🧈 🥥 📾 🕅                         | แฟม แก้ไข หา                                                                         | ม้าต่าง วิธีใช้ 🥜 🥯 🖬 🗊                                                                                           |                                                                                                    |                                                                                                  |
| _ รโรงแต<br>✓ ช่วงรับที่รับที่รายการเงินหนึ่งทัก           | <br>หมิมท์ที่โด<br>ชื่อเครื่องหิมท่<br>แนวการหิมท่<br>ชนาดกระดาษ<br><u>กรองช้อมด</u> | รอภาพ<br>HP LaserJet P3011,P3015 PCL6 Class Driver<br>ตามเครือกรับท์<br>ตามที่กำหนดโดยเครือกรับท์<br>สิปก่า 🥁 เรื | <ul> <li>✓</li> <li>✓</li></ul> | <ul> <li>B<sup>2</sup>G เมือบไข</li> <li>Igg กราฟ</li> <li>Igg กราฟ</li> <li>X ยกเล็ก</li> </ul> |
|                                                            |                                                                                      |                                                                                                    |                                                                                                    |                                                                                                  |

### ≽ โปรแกรมจะแสดงจอภาพรายงาน ดังรูป

|                       |                           | udfuf 0/0/2558 Å= 17/11/2558 |            |            |         |  |  |
|-----------------------|---------------------------|------------------------------|------------|------------|---------|--|--|
| รหัส / ชื่อแผนก       | รหัส / ชื่อพนักงาน        | ข้อกำหนด                     | 11/11/2558 | 17/11/2558 | ยอดรวม  |  |  |
| 102 การคลาดและฝ่ายชาย | 00006 น.ส.เพ็ญศรี มีใจรัก | ค่าส่วงเวลาX1.5              | 3.00       | 0.00       | 3.      |  |  |
|                       |                           | มาสาย(สถิติ)                 | 0.50       | 0.00       | 0.      |  |  |
|                       |                           |                              |            |            |         |  |  |
| 104 จัดชื่อ           | 00006 น.ส.เพ็ญศรี มีใจรัก | ค่าล่วงเวลาX1.5              | 5.00       | 0.00       | 5.      |  |  |
|                       |                           |                              | -          |            |         |  |  |
| 105 ทรัพ ยากรบุคคล    | 00025 น.ส.จรูญ การดี      | ผ้ູป่วยนอก(ครอบครัว)         | 0.00       | 1,000.00   | 1,000.  |  |  |
|                       |                           | ผู้ป่วยนอก(พ นักงาน)         | 0.00       | 3,000.00   | 3,000.  |  |  |
|                       |                           | ผู้ป่วยใน (พนักงาน)          | 0.00       | 4,000.00   | 4,000.  |  |  |
|                       |                           | ผู้ป่วยใน(ครอบครัว)          | 0.00       | 2,000.00   | 2,000.0 |  |  |